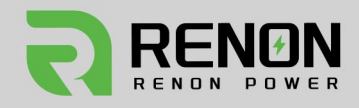

# **User Manual.** Xtreme LV 1.0

#### A08 VERSION

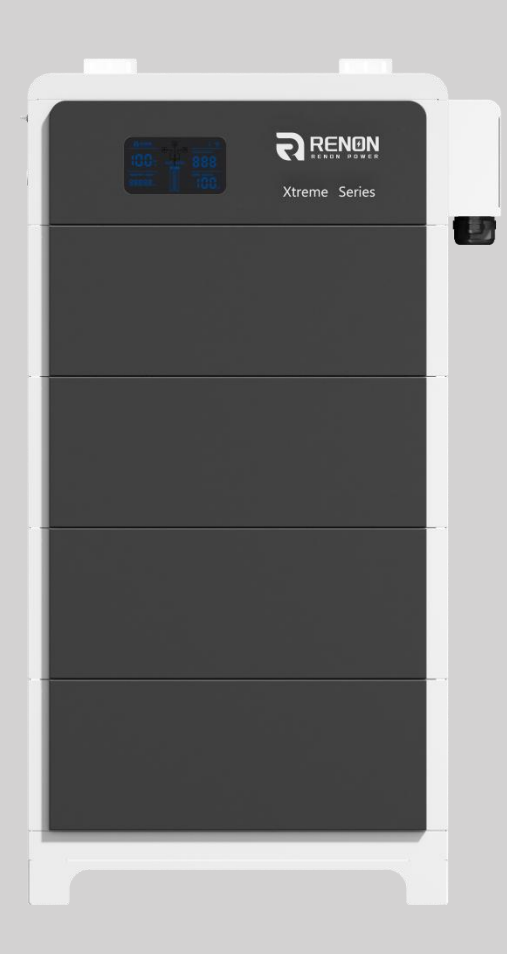

# **Renon Power Technology Inc.**

© Renon Power Technology Inc. All Rights Reserved Specifications are subject to change without notice.

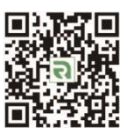

O E-mail: support@renonpower.com

O Website: www.renonpower.com

# Renon Power

## We Care About Sustainability

With our own R&D team and automatic production factory, we are dedicated to delivering innovative, reliable, and affordable energy storage solutions to global customers.

At Renon, we believe that sustainable energy is the future. We are passionate about reducing carbon emissions and preserving our planet for future generations. That's why we invest heavily in research and development, leveraging the latest technologies to design and manufacture energy storage systems that are efficient, scalable, and adaptable.

Our products are designed to meet the needs of a wide range of applications, from residential and commercial buildings to industrial facilities and utility-scale projects. Whether you're looking to reduce your energy bills, increase your energy independence, or support your sustainability goals, Renon has the right solution for you.

Our commitment to quality and customer satisfaction is unwavering. We work closely with our clients to understand their unique needs and provide customized solutions that meet or exceed their expectations. We also provide comprehensive technical support, maintenance, and warranty services to ensure that our customers get the most out of their investment.

Join us on our mission to make green power within reach.

# PROVIDE INNOVATIVE, RELIABLE, AND AFFORDABLE ENERGY STORAGE SOLUTIONS TO CUSTOMERS

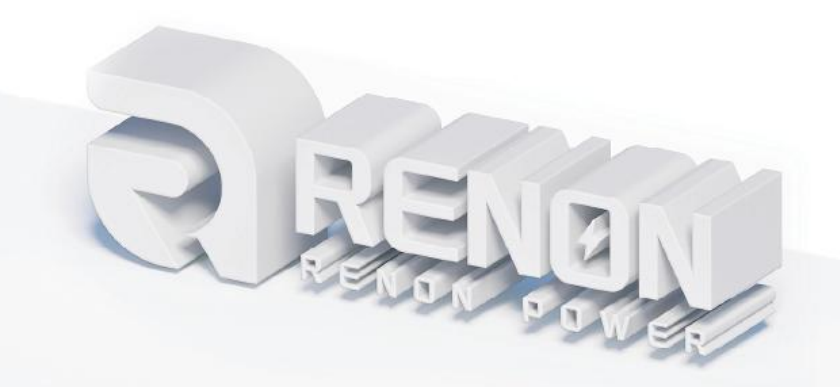

# **Table of Contents**

| 1 Safety Instructions                           |
|-------------------------------------------------|
| 1.1 General Safety Precautions                  |
| 1.2 Transportation and Storage Precautions6     |
| 1.3 Installation Precautions                    |
| 1.4 Usage Precautions                           |
| 1.5 Response to Emergency Situations            |
| 1.6 Qualified Personnel                         |
| 2 Introduction                                  |
| 2.1 Product features                            |
| 2.2 Specifications11                            |
| 2.2.1 Specifications1(16 series cells)11        |
| 2.2.2 Specifications1(15 series cells)12        |
| 2.3 Interface Information                       |
| 2.3.1 On/Off                                    |
| 2.3.2 WIFI Antenna Port                         |
| 2.3.3 Inverter Dial Switch14                    |
| 2.3.4 Address Dial Switch 15                    |
| 2.3.5 Function Dial Switch                      |
| 2.3.6 Parallel dial code18                      |
| 2.3.7 Inverter Communication Port (connector)18 |
| 2.3.8 Debug Port                                |
| 2.3.9 INVERTER1 Port (RJ45) 19                  |
| 2.3.10 INVERTER2 Port (RJ45) 19                 |
| 2.3.11 Parallel Communication Port A & B20      |
| 2.3.12 Power Negative20                         |
| 2.3.13 Power Positive                           |
| 3 Installation and Usage                        |

| 3.1 Safe Handling Guide                      |    |
|----------------------------------------------|----|
| 3.1.1 Familiar with the product              | 22 |
| 3.1.2 Precautions before installation        | 22 |
| 3.1.3 Tools                                  | 22 |
| 3.1.4 Safety Gear                            | 23 |
| 3.2 System Premeasurement                    | 23 |
| 3.3 Installation location                    | 24 |
| 3.4 Package items                            | 24 |
| 3.5 Installation                             | 27 |
| 3.6 Connections of Cable and Power           |    |
| 3.7 Wi-Fi Configuration                      |    |
| 3.8 Paralleled connection (Optional)         | 41 |
| 4 Monitoring Screen                          | 44 |
| 4.1 LCD Screen Introduction                  | 44 |
| 4.2 SOC, SOH and Upgrading State             | 44 |
| 4.3 Version and Accumulated Discharge Energy | 45 |
| 4.4 ESS status, Power, and Voltage           | 45 |
| 4.5 Battery Operation Status                 | 45 |
| 5 Troubleshooting & Maintenance              | 46 |
| 5.1 Regular maintenance                      | 46 |
| 5.2 Troubleshooting                          | 46 |
| 5.3 Warning Codes                            | 48 |
| 5.4 Error Codes                              | 51 |
| 5.5 Protection Codes                         |    |

# **1 Safety Instructions**

Safety Instructions For safety reasons, installer and user are responsible for familiarizing themselves with the contents of this document and all warnings before installation and usage.

## **1.1 General Safety Precautions**

•Please carefully read this manual before any work is carried out on the product, and keep it located near the product for future reference.

•All installation and operation must comply with local electrical standards.

• Please ensured the electrical parameters of the product are compatible to related equipment.

•Do not open or dismantle the battery module. Electrolyte is very corrosive. In normal working conditions contact with the electrolyte is impossible. If the battery casing is damaged, do not touch the exposed electrolyte or powder because it is corrosive.

• The electronics inside the product are vulnerable to electrostatic discharge, keep it away from that.

•Do not place items or tools on the product.

•Do not damage the product by dropping, deforming, impacting, cutting.

• Keep the product away from liquid. Do not touch the product if liquid spills on it. There is a risk of electric shock.

•Do not expose the product to flammable or harsh chemicals or vapors.

•Do not paint any part of the product, include any internal or external components.

•Do not change any part of the product, especially the battery and cell.

• Besides connection under this manual, any other foreign object is prohibited to insert into any part of the product.

•The warranty claims are excluded for direct or indirect damage due to items above.

•Batteries must not be mixed with domestic or industrial waste.

• Batteries marked with the recycling symbol must be processed via a recognized recycling agency. By agreement, they may be returned to the manufacturer.

5

# **1.2 Transportation and Storage Precautions**

• The batteries must be transported according to UN3480, they must be packed according to packaging requirements of Special Regulation 230 of IMDG CODE (40-20 Edition) for maritime transport, and P965 IA for air transport (SOC less than 30%). The original packaging complies with these instructions.

• If the product needs to be moved or repaired, the power must be cut off and completely shut down.

• The product must be transported in its original or equivalent package; the battery module must be placed at upright position.

• The modules are heavy. Ensure adequate and secure mounting and always use suitable handling equipment for transportation.

•If the product is in its package, use soft slings to avoid damage.

•Do not stand below the product when it is hoisted.

• During transportation, severe impact, extrusion, direct sunlight, and rain should be avoided.

•Store in a cool and dry place.

•Store the product in clean environment, free of dust, dirt, and debris.

•Store the product out of reach of children and animals.

• Don't store the battery under 50% SOC for over one month, this may result in permanent damage to the battery and violet the warranty.

• If the product is stored for long time, it is required to charge the battery module every 3 months, and the SOC should be no less than 90%.

## **1.3 Installation Precautions**

•Do not install the product in an airtight enclosure or in an area without ventilation.

• Do not install the product in living area of dwelling units or in sleeping units other than within utility closets and storage or utility spaces.

• If the Product is installed in a garage or carport, ensure there is adequate clearance from vehicles.

•While working on the product wear protective eyeglasses and clothing.

•Handle the battery wearing insulated gloves.

•Use insulated tools. Do not wear any metallic items such as watches, bracelets, etc.

• Please turn-off related circuit breakers before and during the installation to avoid electric shock.

• Do not connect any AC conductors or photovoltaic conductors directly to the battery pack. These are only to be connected to the inverter.

•Wiring must be correct, do not mistake the positive and negative cables, and ensure no short circuit with the external device.

• Over-voltages or wrong wiring could damage the battery pack and cause combustion which can be extremely dangerous.

• Make sure the product is well grounded, and comply with local specifications, the recommended grounding resistance is less than  $1\Omega$ .

•Handle with care because Li-ion Battery is sensitive to mechanical shock.

#### **1.4 Usage Precautions**

• Before starting the system, the operator should strictly check the connection terminals to ensure that the terminals are firmly connected.

•If here's a circuit breaker between battery and inverter, the breaker is supposed to be on before power on the battery.

• Do not open the product, connect, or disconnect any wires when it's working to avoid electric shock.

•Battery needs to be recharged within 12 hours after fully discharged.

•The default temperature range over which the battery can be discharged is -4°F (-20°C) to 122°F (50°C). Frequently discharge the battery in high or low temperature may deteriorate the performance and life of the battery pack.

•The default temperature range over which the battery can be charged is  $32^{\circ}F(0^{\circ}C)$  to 122 °F (50 °C). Frequently charge the battery in high or low temperature may deteriorate the performance and life of the battery pack.

•Do not charge or discharge a damaged battery.

•Please contact the supplier within 24 hours if there is something abnormal.

# **1.5 Response to Emergency Situations**

•Damaged batteries are dangerous and must be handled with extreme care. They are not suitable for use and may cause danger to persons or property. If the battery pack appears to be damaged, place it in the original container and return it to an authorized dealer.

• If the battery pack is wet or submerged in water, do not allow any person access, and then contact authorized dealer for technical support.

•In case of fire, use the carbon dioxide, FM-200 or ABC dry powder fire extinguisher; if possible, move the battery pack to a safe area before it catches fire.

• If a user happens to be exposed to the internal materials of the battery cell due to damage on the outer casing, the following actions are recommended.

• In case of inhalation: Leave the contaminated area immediately and seek medical attention.

•In case of contact with eyes: Rinse eyes with running water for 15 minutes and seek medical attention.

•In case of contact with skin: Wash the contacted area with soap thoroughly and seek medical attention.

•In case of ingestion: Induce vomiting and seek medical attention.

## **1.6 Qualified Personnel**

The installation guide part described herein is intended for use by skilled staff only. A skilled staff is defined as a trained and qualified electrician or installer who has all the following skills and experience:

- •Knowledge of battery' specification and properties.
- •Knowledge of the installation of electrical devices.
- •Knowledge of torsion and screwdrivers for different types of screws.
- •Knowledge of local installation standards.
- •Electrical license for battery installation required by the country or state.

• Knowledge of the dangers and risks associated with installing and using electrical devices and acceptable mitigation methods.

• Knowledge of and adherence to this guide and all safety precautions and best practices.

For safety reasons, installers are responsible for familiarizing themselves with the contents of this document and all warnings before performing installation and usage.

# 2 Introduction

The Xtreme LV series is a lithium iron phosphate battery-based energy storage product developed and produced by RENON, it can supply reliable power for nearly all kinds of household appliances and equipment.

The Xtreme LV series consists of a main controller and several battery modules, each battery module has a built-in BMS battery management system, which can manage and monitor cells information including voltage, and a DC-DC converter, current and temperature, used to limit the balance current between different batteries when parallel use.

Multiple battery stacks are allowed to be connected to expand capacity and power to meet the requirements of longer power supporting duration and higher power consumption.

## **2.1 Product features**

• With a DC-DC converter inside, users can extend or change battery modules whenever they want, no need to consider the quality or SOC of old modules.

•The whole product is non-toxic, pollution-free and environment-friendly.

•The battery chemistry is made from LiFePO4 with safety performance and long cycle life.

•Small volume, plug & play embedded design module, easy to install and maintain.

•Working temperature range between -4 °F to 122 °F (-20 °C to 50 °C) with excellent discharge performance.

• Battery management system (BMS) has protection functions for over-discharge, over-charge, and over-current and high/low temperature.

• The battery has less self-discharge up to 3 months without charging. It has no battery memory effect, excellent performance of shallow charge and discharge.

•The system can automatically manage battery charge and discharge state;

and save energy cost by various control strategy.

# **2.2 Specifications**

# 2.2.1 Specifications1(16 series cells)

| ltem                                      | R-XL010021<br>(-H)                                                                            | R-XL015031<br>(-H)                  | R-XL020041<br>(-H)                  | R-XL025051<br>(-H)                  | R-XL030061<br>(-H)                  |
|-------------------------------------------|-----------------------------------------------------------------------------------------------|-------------------------------------|-------------------------------------|-------------------------------------|-------------------------------------|
| Controller Model                          |                                                                                               | R                                   | -MC300-XTL0                         | )1                                  |                                     |
| Battery Module Model                      |                                                                                               | R-EN                                | 151100-XTL01                        | (-H)                                |                                     |
| Battery Chemistry                         |                                                                                               |                                     | LiFePO4                             |                                     |                                     |
| Module Quantity                           | 2                                                                                             | 3                                   | 4                                   | 5                                   | 6                                   |
| Nominal Energy (kWh)                      | 10.24                                                                                         | 15.36                               | 20.48                               | 25.60                               | 30.72                               |
| Nominal Capacity (Ah)                     | 200                                                                                           | 300                                 | 400                                 | 500                                 | 600                                 |
| Max. Charging/Discharging Current (A)     | 190                                                                                           | 285                                 | 300                                 | 300                                 | 300                                 |
| Nominal Voltage (V)                       |                                                                                               |                                     | 51.2                                |                                     |                                     |
| Recommend Charging Voltage (V)            |                                                                                               |                                     | 56.8                                |                                     |                                     |
| Max. Charging Voltage (V)                 | 58.4                                                                                          |                                     |                                     |                                     |                                     |
| Discharge Cut-off Voltage (V)             | 43.2                                                                                          |                                     |                                     |                                     |                                     |
| Heating Film Resistance(Ω)                | 16 per module (-H model only)                                                                 |                                     |                                     |                                     |                                     |
| Heating Start Temperature<br>(°F/°C)      | 41/5 (-H model only)                                                                          |                                     |                                     |                                     |                                     |
| Operation Temperature(°F/°C)              | Discharge: -4~122 / -20~50                                                                    |                                     |                                     |                                     |                                     |
| Safety Function                           | Over-charge, Over-discharge, Over-current, Low/High-temperature,<br>Short-circuit Protections |                                     |                                     | temperature,                        |                                     |
| Parallel Capacity                         |                                                                                               | Max                                 | timum 15 Clus                       | sters                               |                                     |
| Communication                             | RS485/CAN/Wi-Fi                                                                               |                                     |                                     |                                     |                                     |
| Weight (lbs/kg)(Approx.)                  | 311/141                                                                                       | 428/194                             | 545/247                             | 661/300                             | 778/353                             |
| Physical Dimensions<br>(inches/mm)(W*D*H) | 25.0*10.6*<br>31.3/635*268<br>*795                                                            | 25.0*10.6*<br>40.3/635*268<br>*1023 | 25.0*10.6*<br>49.2/635*268<br>*1250 | 25.0*10.6*<br>58.2/635*268<br>*1478 | 25.0*10.6*<br>67.1/635*268<br>*1705 |
| Level of Protection                       | IP65                                                                                          |                                     |                                     |                                     |                                     |

# 2.2.2 Specifications1(15 series cells)

| ltem                                      | R-XL009021<br>(-H)                 | R-XL014031<br>(-H)                  | R-XL019041<br>(-H)                  | R-XL024051<br>(-H)                  | R-XL028061<br>(-H)                  |
|-------------------------------------------|------------------------------------|-------------------------------------|-------------------------------------|-------------------------------------|-------------------------------------|
| Controller Model                          |                                    | R                                   | -MC300-XTLC                         | )1                                  |                                     |
| Battery Module Model                      |                                    | R-EN                                | 148100-XTL01                        | (-H)                                |                                     |
| Battery Chemistry                         |                                    |                                     | LiFePO4                             |                                     |                                     |
| Module Quantity                           | 2                                  | 3                                   | 4                                   | 5                                   | 6                                   |
| Nominal Energy (kWh)                      | 9.6                                | 14.4                                | 19.2                                | 24                                  | 28.8                                |
| Nominal Capacity (Ah)                     | 200                                | 300                                 | 400                                 | 500                                 | 600                                 |
| Max. Charging/Discharging Current (A)     | 190                                | 285                                 | 300                                 | 300                                 | 300                                 |
| Nominal Voltage (V)                       |                                    |                                     | 48                                  |                                     |                                     |
| Recommend Charging Voltage (V)            |                                    |                                     | 53.25                               |                                     |                                     |
| Max. Charging Voltage (V)                 | 54.75                              |                                     |                                     |                                     |                                     |
| Discharge Cut-off Voltage (V)             | 40.5                               |                                     |                                     |                                     |                                     |
| Heating Film Resistance(Ω)                | 16 per module (-H model only)      |                                     |                                     |                                     |                                     |
| Heating Start Temperature<br>(°F/°C)      | 41/5 (-H model only)               |                                     |                                     |                                     |                                     |
| Operation Temperature(°F/°C)              | Discharge: -4~122 / -20~50         |                                     |                                     |                                     |                                     |
| Safety Function                           | Over-charge,                       | Over-dischar<br>Shor                | ge, Over-curre<br>t-circuit Protec  | ent, Low/High-<br>ctions            | temperature,                        |
| Parallel Capacity                         |                                    | Max                                 | kimum 15 Clus                       | sters                               |                                     |
| Communication                             | RS485/CAN/Wi-Fi                    |                                     |                                     |                                     |                                     |
| Weight (lbs/kg)(Approx.)                  | 308/139.5                          | 424/192.5                           | 541/245.5                           | 658/298.5                           | 775/351.5                           |
| Physical Dimensions<br>(inches/mm)(W*D*H) | 25.0*10.6*<br>31.3/635*268<br>*795 | 25.0*10.6*<br>40.3/635*268<br>*1023 | 25.0*10.6*<br>49.2/635*268<br>*1250 | 25.0*10.6*<br>58.2/635*268<br>*1478 | 25.0*10.6*<br>67.1/635*268<br>*1705 |
| Level of Protection                       | IP65                               |                                     |                                     |                                     |                                     |

# 2.3 Interface Information

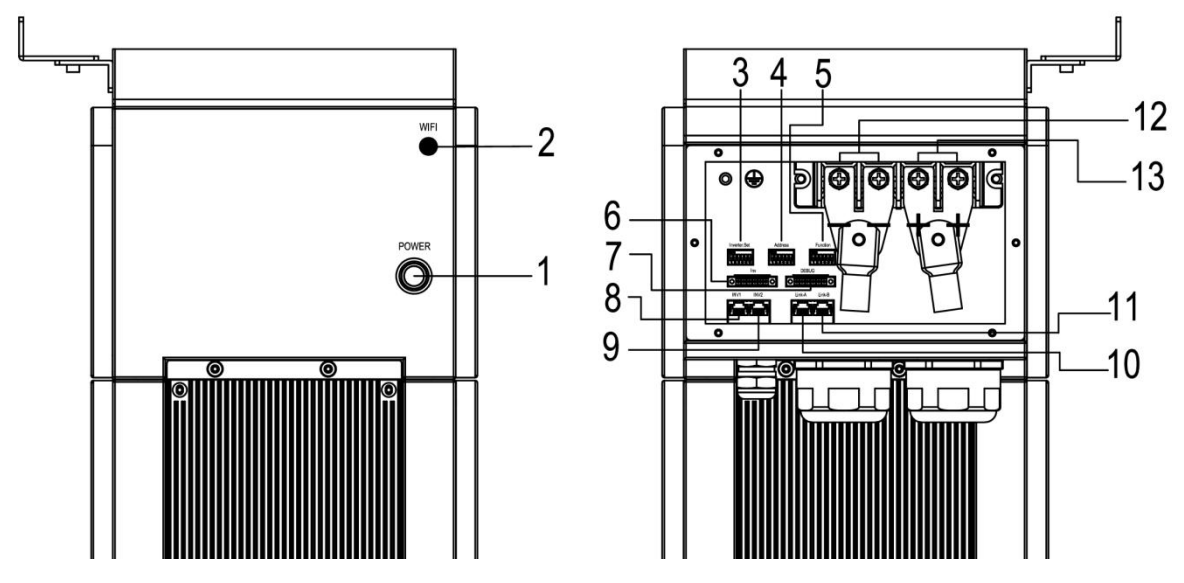

Figure 2.3.1. Interface definition of Controller module

| No. | Instructions                               | No. | Instructions                        |
|-----|--------------------------------------------|-----|-------------------------------------|
| 1   | On/Off                                     | 8   | Inverter1 Communication Port (RJ45) |
| 2   | WIFI Antenna Port                          | 9   | Inverter2 Communication Port (RJ45) |
| 3   | Inverter Dial Switch                       | 10  | Parallel Communication Port A       |
| 4   | Address Dial Switch                        | 11  | Parallel Communication Port B       |
| 5   | Function Dial Switch                       | 12  | Power Negative                      |
| 6   | Inverter Communication Port<br>(connector) | 13  | Power Positive                      |
| 7   | Debug                                      |     |                                     |

#### 2.3.1 On/Off

Press this button once to power on the system, and press it again to power off.

#### 2.3.2 WIFI Antenna Port

Connect the WIFI antenna to the port in order to get the APP and WEB connection.

### 2.3.3 Inverter Dial Switch

Code 0~16 of this Dial Switch are used to match which brand of inverter is using.

| The definitions of code 0 ~ | 16 are shown | as below table. |
|-----------------------------|--------------|-----------------|
|-----------------------------|--------------|-----------------|

| Code | Dial Switch Position | Brand                 | Logo              |
|------|----------------------|-----------------------|-------------------|
| 0    | ON<br>1 2 3 4 5 6    | Renon                 |                   |
| 1    | ON<br>1 2 3 4 5 6    | (Reserved)            |                   |
| 2    | ON<br>1 2 3 4 5 6    | Schneider Gateway     | Schneider         |
| 3    | ON<br>1 2 3 4 5 6    | Sol-Ark               | Sol-Ark           |
| 4    | ON<br>1 2 3 4 5 6    | Solis_LV              | 3 Solis           |
| 6    | ON<br>1 2 3 4 5 6    | Studer_Xtender        | STUDER            |
| 7    | ON<br>1 2 3 4 5 6    | Victron_color control | victron energy    |
| 8    | ON<br>1 2 3 4 5 6    | SMA_LV                | SMA               |
| 9    | ON<br>1 2 3 4 5 6    | Sermatec_LV           | SERMATEC          |
| 10   | ON<br>1 2 3 4 5 6    | Sofar_LV              | SØFAR             |
| 11   | ON<br>1 2 3 4 5 6    | DEYE                  | Deye <sup>®</sup> |
| 12   | ON<br>1 2 3 4 5 6    | Growatt_SPF           | Growatt           |
| 13   | ON<br>1 2 3 4 5 6    | Growatt_SPH&SPA       | Growatt           |
| 14   | ON<br>1 2 3 4 5 6    | Must                  | MUST              |

| 15 | ON<br>1 2 3 4 5 6 | MEGAREVO        | MEGAREVO        |
|----|-------------------|-----------------|-----------------|
| 16 | ON<br>1 2 3 4 5 6 | SAJ             | SAJ             |
| 17 | ON<br>1 2 3 4 5 6 | Aiswei          | Aiswei          |
| 18 | ON<br>1 2 3 4 5 6 | Phocos          | phocos          |
| 22 | ON<br>1 2 3 4 5 6 | Voltronic Power | Voltronic Power |
| 23 | ON<br>1 2 3 4 5 6 | Fronius         | Franius         |
| 24 | ON<br>1 2 3 4 5 6 | Afore           | Afore           |
| 25 | ON<br>1 2 3 4 5 6 | Lux Power       |                 |
| 26 | ON<br>1 2 3 4 5 6 | CHISAGE ESS     | CHISAGE ESS     |

Code 63 is used for special function, defined as below:

| Code | Dial Code Switch<br>Position | Definition                                                                        |
|------|------------------------------|-----------------------------------------------------------------------------------|
| 63   | ON<br>1 2 3 4 5 6            | The battery enters WiFi configuration mode, see chapter 3.6 for more information. |

#### 2.3.4 Address Dial Switch

- 1) Use this Dial Switch to set the address of each master controller and then turn on to activate the system when it needs to be in parallel with other stack units.
- 2) When the system only has one stack set, dial the address to Cluster 1.
- 3) When the system used in parallel mode, set the address start from 1 and increased by the number of stack units in order to communicate with other stacks.
- 4) The illustration of dialing as shown below:

| Code | Dial Switch Position | Definition                                                   |
|------|----------------------|--------------------------------------------------------------|
| 1    | ON<br>1 2 3 4 5 6    | Set as Cluster 1 (communicate with inverter by this cluster) |
| 2    | ON<br>1 2 3 4 5 6    | Set as Cluster 2                                             |
| 3    | ON<br>1 2 3 4 5 6    | Set as Cluster 3                                             |
| 4    | ON<br>1 2 3 4 5 6    | Set as Cluster 4                                             |
| 5    | ON<br>1 2 3 4 5 6    | Set as Cluster 5                                             |
| 6    | ON<br>1 2 3 4 5 6    | Set as Cluster 6                                             |
| 7    | ON<br>1 2 3 4 5 6    | Set as Cluster 7                                             |
| 8    | ON<br>1 2 3 4 5 6    | Set as Cluster 8                                             |
| 9    | ON<br>1 2 3 4 5 6    | Set as Cluster 9                                             |
| 10   | ON<br>1 2 3 4 5 6    | Set as Cluster 10                                            |
| 11   | ON<br>1 2 3 4 5 6    | Set as Cluster 11                                            |
| 12   | ON<br>1 2 3 4 5 6    | Set as Cluster 12                                            |
| 13   | ON<br>1 2 3 4 5 6    | Set as Cluster 13                                            |
| 14   | ON<br>1 2 3 4 5 6    | Set as Cluster 14                                            |
| 15   | ON<br>1 2 3 4 5 6    | Set as Cluster 15                                            |
| 16   | ON<br>1 2 3 4 5 6    | Set as Cluster 16                                            |
| 17   | ON<br>1 2 3 4 5 6    | Set as Cluster 17                                            |
| 18   | ON<br>1 2 3 4 5 6    | Set as Cluster 18                                            |
| 19   | ON<br>1 2 3 4 5 6    | Set as Cluster 19                                            |

| 20 | ON<br>1 2 3 4 5 6 | Set as Cluster 20 |
|----|-------------------|-------------------|
| 21 | ON<br>1 2 3 4 5 6 | Set as Cluster 21 |
| 22 | ON<br>1 2 3 4 5 6 | Set as Cluster 22 |
| 23 | ON<br>1 2 3 4 5 6 | Set as Cluster 23 |
| 24 | ON<br>1 2 3 4 5 6 | Set as Cluster 24 |
| 25 | ON<br>1 2 3 4 5 6 | Set as Cluster 25 |
| 26 | ON<br>1 2 3 4 5 6 | Set as Cluster 26 |
| 27 | ON<br>1 2 3 4 5 6 | Set as Cluster 27 |
| 28 | ON<br>1 2 3 4 5 6 | Set as Cluster 28 |
| 29 | ON<br>1 2 3 4 5 6 | Set as Cluster 29 |
| 30 | ON<br>1 2 3 4 5 6 | Set as Cluster 30 |

### 2.3.5 Function Dial Switch

Use this dial switch to match the communication impedance, should set as below:

Optimize and enhance the communication between the master control unit and the battery so as to communicate between paralleled clusters.

| Code | Dial Code Switch Position | Definition                                                                                                    |
|------|---------------------------|----------------------------------------------------------------------------------------------------|
| 32   | ON<br>1 2 3 4 5 6         | <ol> <li>When used as single cluster;</li> <li>When used in a parallel system and not being<br/>the first or last cluster.</li> </ol> |
| 33   |                           | <ol> <li>When used as the first or last cluster in a parallel system.</li> </ol>                                                      |

#### 2.3.6 Parallel dial code

|        | Address           | Inverter          | Function    |
|--------|-------------------|-------------------|-------------|
| First  | ON                | ON                | ON          |
|        | 1 2 3 4 5 6       | 1 2 3 4 5 6       | 1 2 3 4 5 6 |
| Middle | ON                | ON                | ON          |
|        | 1 2 3 4 5 6       | 1 2 3 4 5 6       | 1 2 3 4 5 6 |
| Last   | ON<br>1 2 3 4 5 6 | ON<br>1 2 3 4 5 6 |             |

Sample: When three devices are connected in parallel to SOL-ARK inverter.

#### 2.3.7 Inverter Communication Port (connector)

Terminal type: 6-Pin terminal block

Usage: reserved for direct connection with inverter, same function as the RJ45 port (chapter " **INVERTER1 Port (RJ45)**"), either one of these two will be used.

Defined as below:

| 6pin Terminal | Pin | Usage      |
|---------------|-----|------------|
|               | 1   | RS485_2A   |
|               | 2   | RS485_2B   |
|               | 3   | RS485_2GND |
| 1 2 3 4 5 6   | 4   | CAN2GND    |
|               | 5   | CAN2L      |
|               | 6   | CAN2H      |

#### 2.3.8 Debug Port

Terminal type: 6-Pin terminal block

Usage: reserved for our technical to debug.

Defined as below:

| 6pin Terminal | Pin | Usage      |
|---------------|-----|------------|
|               | 1   | DIN+       |
|               | 2   | DIN-       |
|               | 3   | BAT_SW_IN  |
|               | 4   | BAT_SW_OUT |
|               | 5   | CAN1H      |
|               | 6   | CAN1L      |

#### 2.3.9 INVERTER1 Port (RJ45)

Terminal type: RJ45

Usage: communicate with inverter, PCS or other equipment.

Installer needs to check the cable pin out before connecting inverter to the battery in order to gain the communication.

For the general information or technical matters in regarding to inverter, please refers to user manual.

Illustration for battery connection port as shown below:

| Port definitions | RJ45 Pin | Function |
|------------------|----------|----------|
|                  | 1        | RS485_2B |
|                  | 2        | RS485_2A |
| 122400           | 3        | SGND     |
| нининини         | 4        | SGND     |
|                  | 5        | SGND     |
| 87654321         | 6        | SGND     |
|                  | 7        | CAN2H    |
|                  | 8        | CAN2L    |

#### 2.3.10 INVERTER2 Port (RJ45)

#### Terminal type: RJ45

Usage: Communication with inverter internet port and upload inverter data to our platform.

| Port definitions | RJ45 Pin | Function  |
|------------------|----------|-----------|
|                  | 1        | RS485_2B  |
|                  | 2        | RS485_2A  |
| 122400           | 3        | SGND      |
| нананана         | 4        | RS232RIN1 |
|                  | 5        | RS232OUT1 |
| 87654321         | 6        | SGND      |
|                  | 7        | RS485_2B  |
|                  | 8        | RS485_2A  |

#### 2.3.11 Parallel Communication Port A & B

Terminal type: RJ45 \*2

Usage: Link A & Link B are parallel communication ports with same definition. When more than one cluster connected in parallel, use these ports to connect the clusters one by one. Defined as follows:

| Port definitions | RJ45 Pin | Function |
|------------------|----------|----------|
|                  | 1        | CAN2L    |
|                  | 2        | CAN2H    |
| 12244            | 3        | CAN2GND  |
|                  | 4        | CAN2GND  |
|                  | 5        | CAN2GND  |
| 87654321         | 6        | CAN2GND  |
|                  | 7        | CAN2H    |
|                  | 8        | CAN2L    |

### 2.3.12 Power Negative

Terminal type: Terminal for 70 mm<sup>2</sup> power cable

Usage: connect to inverter's negative terminal.

### 2.3.13 Power Positive

Terminal type: Terminal for 70 mm<sup>2</sup> power cable Usage: connect to inverter's positive terminal.

# 3 Installation and Usage

# 3.1 Safe Handling Guide

## 3.1.1 Familiar with the product

Be careful when unpacking the system. Every module of the product is heavy. Don't lift them with a pole. The weight of the modules can be found in the chapter "**Specifications**".

Familiar with batteries. The battery poles are located on the top and bottom sides of the battery module. It's designed of fast mount and foolproof, no need to recognize the positive and negative poles, but take care of them especially the bottom one.

### 3.1.2 Precautions before installation

Before installation, be sure to read the contents in chapter **"Safety Precautions"**, which is related to the operation safety of installation personnel, please pay attention to it.

### 3.1.3 Tools

The following tools are required to install the product:

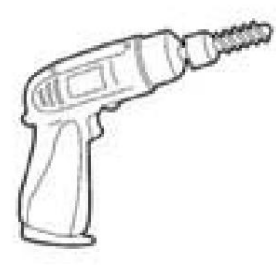

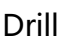

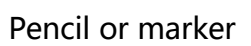

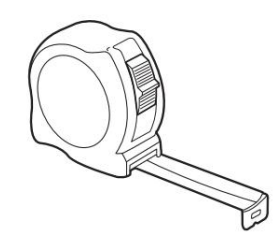

Tape measure

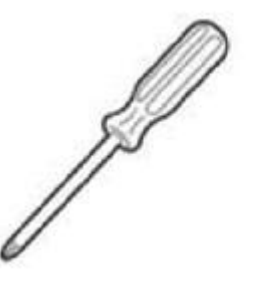

Screwdriver

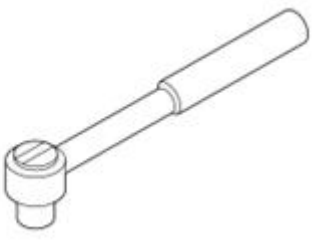

Torque Wrench

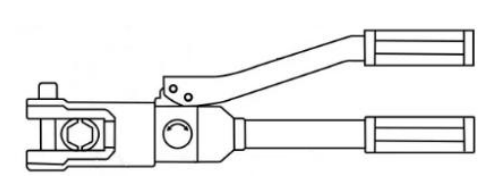

Hydraulic pliers

Use properly insulated tools to prevent accidental electric shock or short circuits. If insulated tools are not available, cover the entire exposed metal surfaces of the available tools, except their tips, with electrical tape.

#### 3.1.4 Safety Gear

It is recommended to wear the following safety gear when dealing with the product:

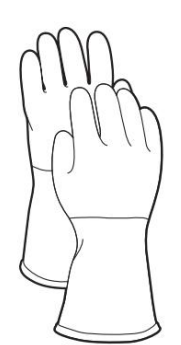

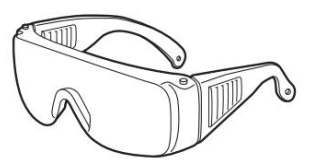

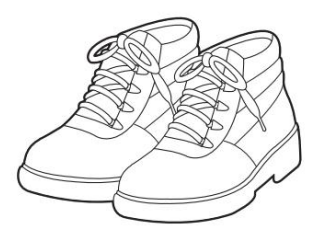

Insulated gloves

Safety goggles

Safety shoes

## **3.2 System Premeasurement**

The battery required adequate clearance for installation, cabling and airflow. The minimum clearance for system configuration is given below. The cable connecting between battery pack and inverter should be in accordance with the installation guide manual of the inverter.

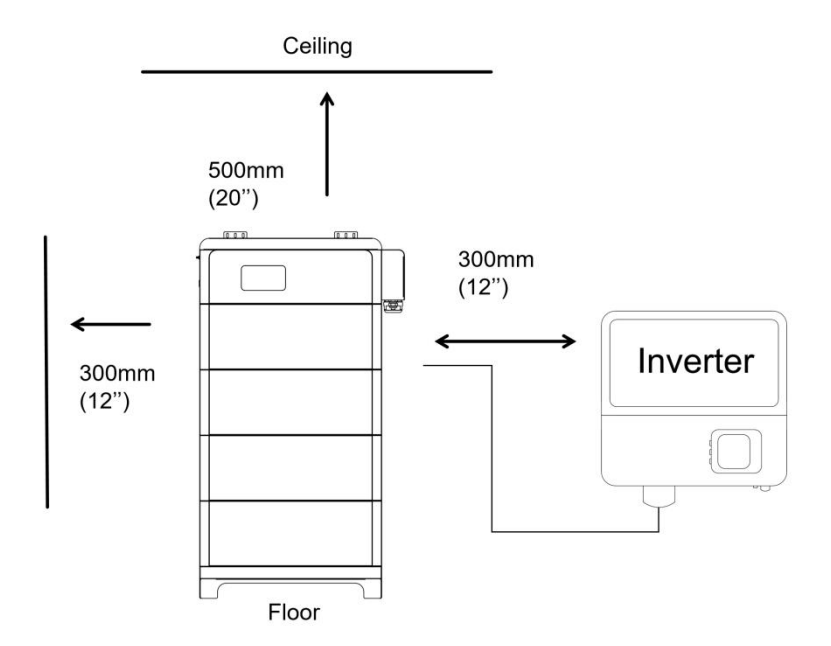

Figure 3.2.1. System clearance

# 3.3 Installation location

Make sure that the installation location meets the following conditions:

- •The floor is flat and level.
- •The surface of the wall is smooth and perpendicular to the ground, which can bear the weight.
- •The area is completely water proof.
- •The area shall avoid direct sunlight.
- •There are no flammable or explosive materials.
- •The distance from heat source is more than 80inch(2m).
- •The ambient temperature is within the range from 32°F(0°C) to 95°F(35°C).
- •The humidity is maintained at a constant level.
- •There is minimal dust and dirt in the area.
- •Avoid installation in an area confined or with high salinity.
- Do not install outside directly.
- •Do not place in an area accessible to children or pets.

## 3.4 Package items

After receiving the product, please unpack the boxes, and check product and packing list first, if product is damaged or lack of parts, please contact with the local retailer.

Here is the Xtreme Series Packing List:

#### (1) Main controller:

| No. | ltem                     | Specification                                                      | Qty | Usage                                                                                             | Diagram                                                                                                    |
|-----|--------------------------|--------------------------------------------------------------------|-----|---------------------------------------------------------------------------------------------------|----------------------------------------------------------------------------------------------------|
| 1   | Main<br>controller       | R-MC300-XTL01                                                      | 1   | Controller of the battery cluster                                                                 |                                                                                                    |
| 2   | Base                     | 25.0*9.4*5.7inches<br>/635*238*145mm                               | 1   | Bottom base of the battery cluster                                                                |                                                                                                    |
| 3   | Mounting<br>bracket A    | 4.3*3.1*2.8inches<br>/110*80*70mm                                  | 2   | Mounted at the rear of the controller, used to stabilize the cluster                              |                                                                                                    |
| 4   | Mounting<br>bracket B    | 1.6*3.1*0.9inches<br>/40*80*22mm                                   | 2   | Combine the mounting<br>bracket A to wall, used to<br>stabilize the cluster                       | a a a a                                                                                                    |
| 5   | Screw                    | Stainless steel M4*12<br>triple combination                        | 8   | Fasten mounting bracket A<br>to controller, fix the side<br>panel connector to the<br>bottom base | B                                                                                                    |
| 6   | Screw                    | Stainless steel M6*12<br>triple combination                        | 6   | Fasten mounting bracket B<br>to A                                                                 | P                                                                                                    |
| 7   | Allen key                | M4                                                                 | 1   | Tighten the screws on the side cover of the main controller                                       |                                                                                                    |
| 8   | Screw                    | Plastic expansion<br>screw 10*60                                   | 6   | Fasten mounting bracket B<br>to wall                                                              | ent interest                                                                                                    |
| 9   | Screw                    | M4x10, hexagon<br>socket head cap<br>screw, 304 stainless<br>steel | 8   | Side plate fixing screws                                                                          | P                                                                                                    |
| 10  | Screw                    | Stainless steel<br>expansion screw<br>M8*80                        | 4   | Fasten base to floor                                                                              |                                                                                                    |
| 11  | WIFI antenna             | 2.4/5GHz L-type                                                    | 1   | Connect with internet                                                                             |                                                                                                    |
| 12  | Copper crimp<br>terminal | SC120-8                                                            | 2   | Crimp power wire                                                                                  | 0                                                                                                    |
| 13  | Communicati<br>on cable  | RJ45 network cable<br>T568B, 2m                                    | 1   | Communicate between clusters when parallel                                                        | and the second second se                                                                                                    |
|     | Inverter                 | Standard RJ45<br>network cable ,<br>200mm                          | 1   | Communicate with specified inverter                                                               | and the second second sec |
| 14  | on box and               | RJ45 network cable<br>T568B, 2m                                    | 1   | Communicate between clusters when parallel                                                        |                                                                                                    |
|     |                          | 3.3*1.0*0.9inches<br>/85*26*22mm                                   | 1   | Set the pin order of the communication cable of                                                   | ( man man )                                                                                                    |

|    |                       |                                                                                                    |   | battery and inverter,<br>cooperate with 2 standard<br>network cable |         |
|----|-----------------------|----------------------------------------------------------------------------------------------------|---|---------------------------------------------------------------------|---------|
| 15 | User manual           | Xtreme Lv series                                                                                   | 1 | User manual                                                         |         |
| 16 | Main control<br>layer | 163x26,Aluminium,T=<br>4.5,white                                                                   | 2 | Main control sides                                                  | 0 0 0   |
| 17 | Pedestral<br>layer    | 163x15,SPCC,T=2.0,<br>white                                                                        | 2 | Aluminium board sides                                               |         |
| 18 | Copper                | T2red copper,nickel<br>plating,64x48x3,T=3<br>mm.,pitch-<br>row27.5,2circular<br>hole,M8 swage nut | 2 | Output copper                                                       | (a) (a) |
| 19 | Screw                 | M8x18,philips,outer<br>hexagon,carbon steel<br>with blue zinc                                      | 2 | Copper installation                                                 | P       |

#### (2) Battery module:

| No. | ltem              | Specification                        | Qty | Usage                      | Diagram |
|-----|-------------------|--------------------------------------|-----|----------------------------|---------|
| 1   | Battery<br>module | 13*9.37*5.71inches/63<br>5*238*145cm | 1   | Storage of cells           |         |
| 2   | Screw             | M4*12 screws with collar             | 4   | Side plate fixing screws   | B       |
| 3   | Side plate        | 9.4*6.5*0.2inches<br>/240*164*5mm    | 2   | To fix the battery modules |         |

# 3.5 Installation

1) Preparation of master controller: Fastened 2 mounting brackets A to the top back of the controller and screw those properly.

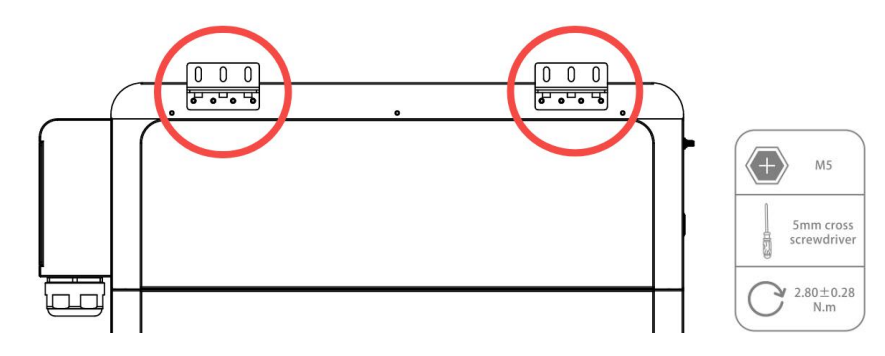

Figure 3.5.1. Fastened the mounting bracket A

2) Preparation of the controller module: Fastened 2 mounting brackets B to mounting bracket A and screw those properly.

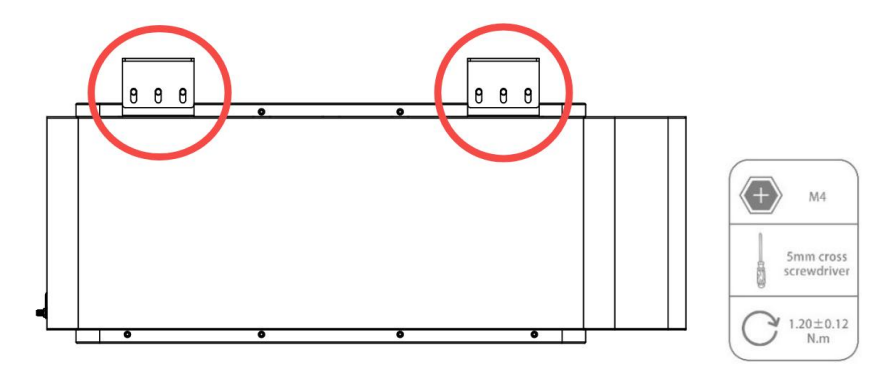

Figure 3.5.2. Fastened the mounting bracket B

3) Place the base on the floor away from wall at least 2.56 inches (65 mm).

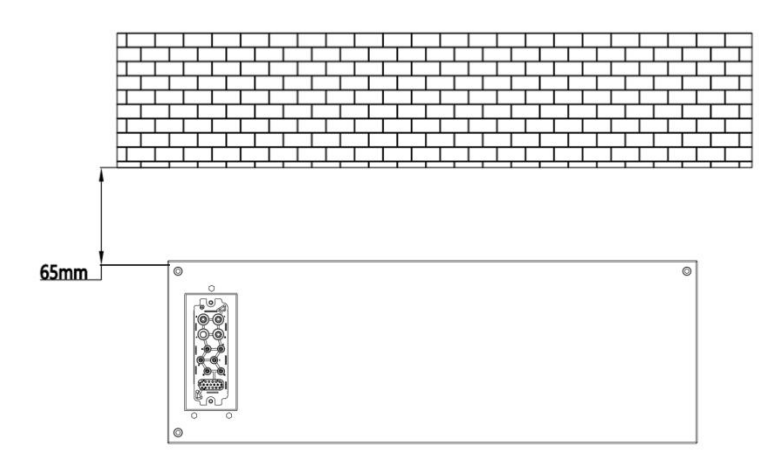

Figure 3.5.3. Put the base on the floor

4) Fasten the 4 mounting holes of the base on the floor in a stable condition.

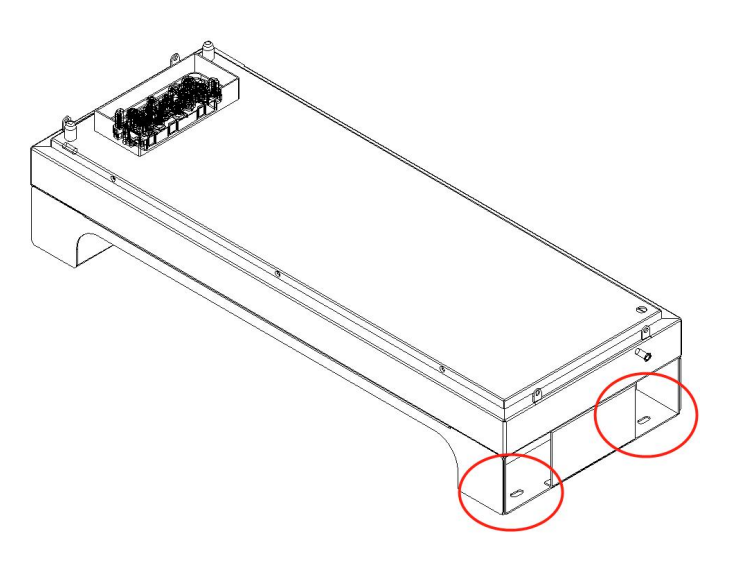

Figure 3.5.4. Mounting holes of the base

5) Stack up the battery modules, and then place the master controller unit on the top finally.

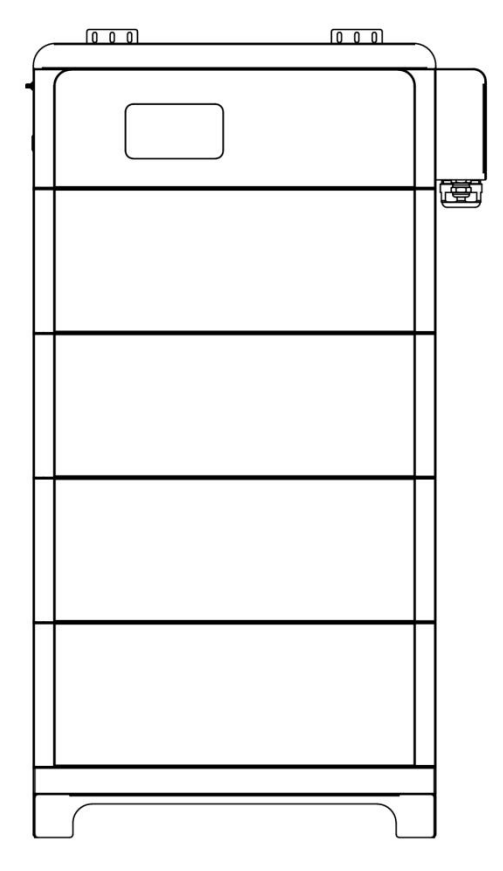

*Figure 3.5.5. Stacked product (4 modules)* 

6) Fasten the 6 mounting holes of the mounting bracket B on the wall in a stable condition.

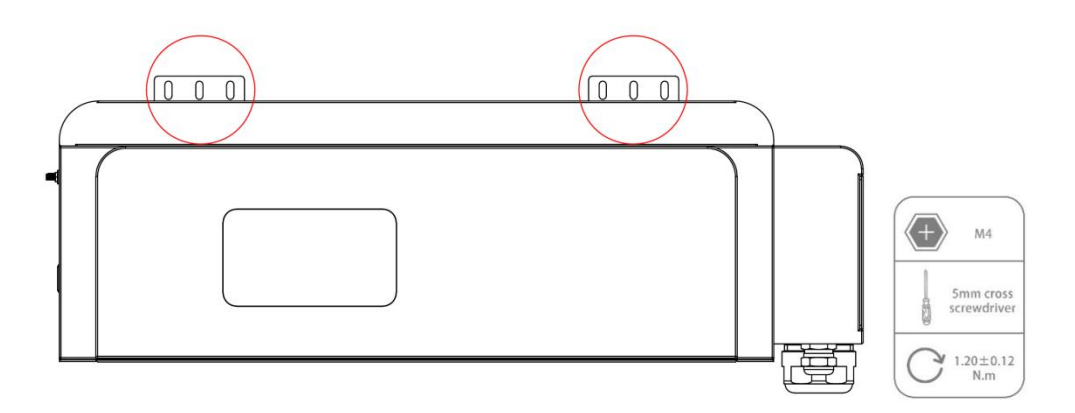

Figure 3.5.6. Mounting holes of the base

7) Install the side panel connector between the bottom battery module and the base via 8 screws in each battery cluster.

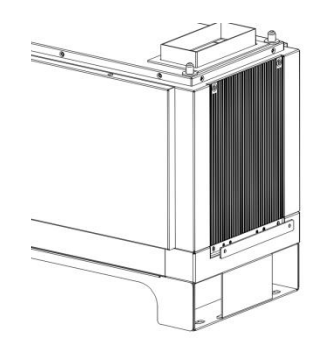

*Figure 3.5.7. Fasten the side panel connector* 

8) Screw the groove plate to the side of each battery modules and make sure it is attached to the side and screw properly.

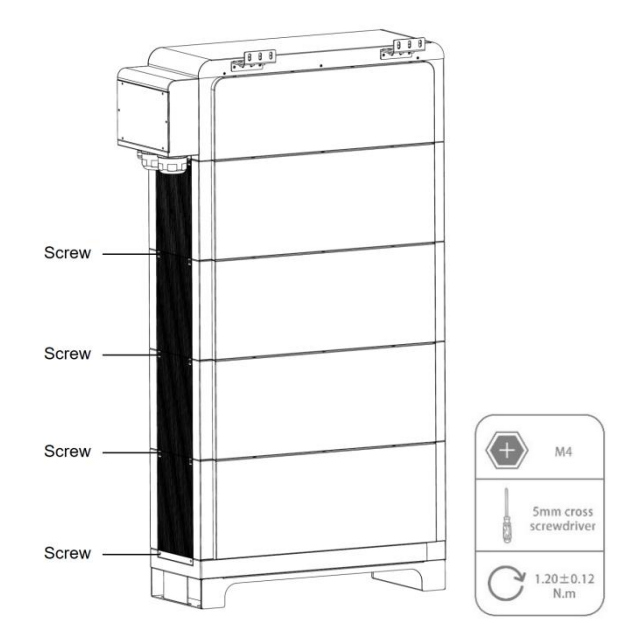

9) Connect the ground wire as the diagram shown below.

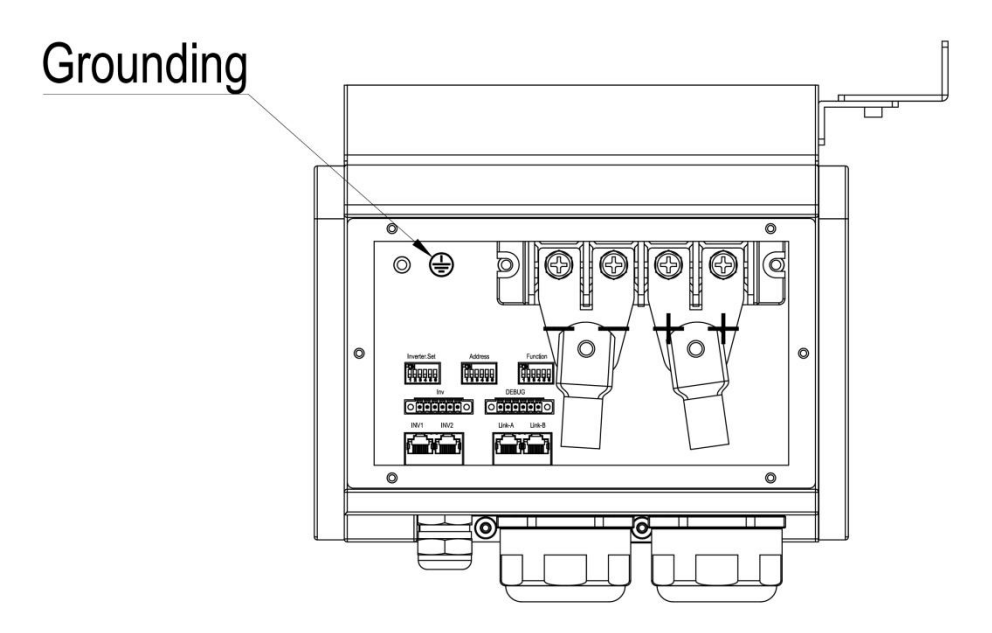

Figure 3.5.9. Ground wire connection

# 3.6 Connections of Cable and Power

1) Remove the side cover panel.

Note:This position as a whole is welded to the battery, only the side panel can be removed.

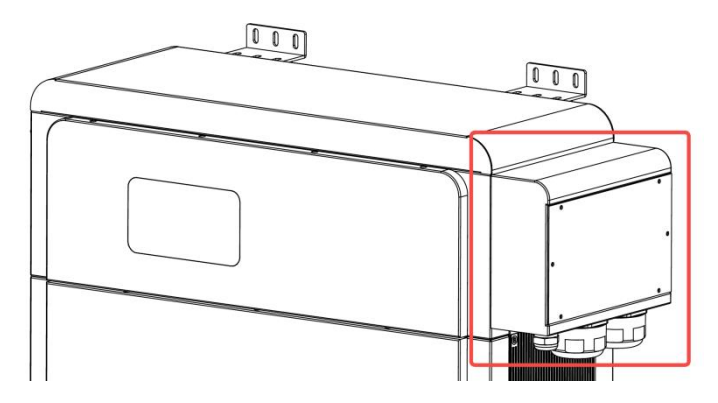

Figure 3.6.1. Removal position of the battery cover panel

2) Set the Address dial code as 1 and set the function dial code as 32 in binary formation.

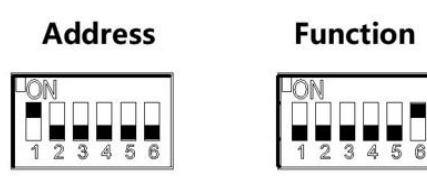

Figure 3.6.2. Dial code

- 3) Remove the cover of the positive and the negative electrode. Connect the battery positive and negative electrode with the inverter's positive and negative electrode separately.
- 4) Connect CAN/RS485 wire to the inverter port of the master controller and inverter's CAN/RS485 port.

If you are using the pin order select box, please refer to the table below to set the dial switch, according to the inverter brand. If the inverter brand is not shown in the table, please refer to the inverter manual or consult Renon's engineer.

|     | Dail switc    | h position      |     | Inverter brand    | Comm<br>Mode |
|-----|---------------|-----------------|-----|-------------------|--------------|
| INV | H<br>L<br>CAN | A<br>B<br>RS485 | BAT | Schneider_Gateway | CAN          |
| NN  | H<br>L<br>CAN | A<br>B<br>RS485 | BAT | Sol-Ark           | CAN          |
| NN  | H<br>L<br>CAN | A<br>B<br>RS485 | BAT | Solis             | CAN          |
| NN  | H<br>L<br>CAN | A<br>B<br>RS485 | BAT | Studer            | CAN          |
| INV | H<br>L<br>CAN | A<br>B<br>RS485 | BAT | Victron           | CAN          |
| INV | H<br>L<br>CAN | A<br>B<br>RS485 | ВАТ | SMA               | CAN          |

| INV | H<br>L<br>CAN | A<br>B<br>RS485 | BAT | Sermatec        | CAN   |
|-----|---------------|-----------------|-----|-----------------|-------|
| NN  | H<br>L<br>CAN | A<br>B<br>RS485 | BAT | Sofar           | CAN   |
| NV  | H<br>L<br>CAN | A<br>B<br>RS485 | BAT | DEYE            | CAN   |
| INV | H<br>L<br>CAN | A<br>RS485      | BAT | Growatt_SPF     | RS485 |
| INV | H<br>L<br>CAN | A<br>B<br>RS485 | BAT | Growatt_SPH&SPA | CAN   |
| INV | H<br>L<br>CAN | A<br>B<br>RS485 | BAT | Must            | CAN   |
| N   | H<br>L<br>CAN | A<br>B<br>RS485 | BAT | MEGAREVO        | CAN   |
| NN  | H<br>L<br>CAN | A<br>B<br>RS485 | BAT | SAJ             | CAN   |
| INV | H<br>L<br>CAN | A<br>B<br>RS485 | BAT | Aiswei          | CAN   |
| NV  | H<br>L<br>CAN | A<br>B<br>RS485 | BAT | Phocos          | RS485 |
| INV | H<br>L<br>CAN | A<br>RS485      | BAT | Voltronic Power | RS485 |

| INV | H<br>L<br>CAN | A<br>B<br>RS485 | BAT | Afore       | CAN |
|-----|---------------|-----------------|-----|-------------|-----|
| INV | H<br>L<br>CAN | A<br>B<br>RS485 | BAT | Lux Power   | CAN |
| INV | H<br>L<br>CAN | A<br>B<br>RS485 | BAT | CHISAGE ESS | CAN |

5) Cross the power cable trough the black rubber.

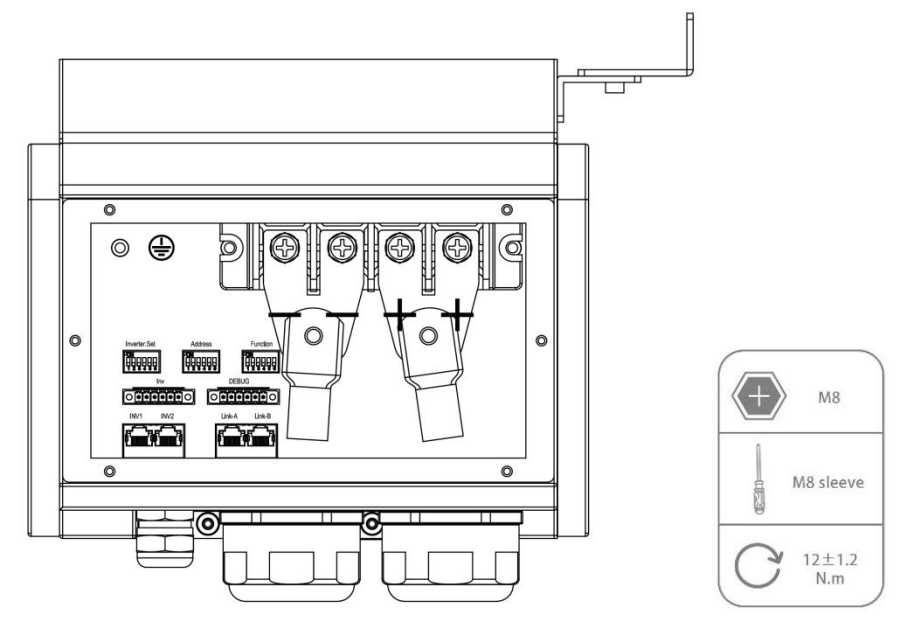

Figure 3.6.4. Power line connection

- 6) Please turn on the DC breaker of the inverter, then press the power button then wait for the beeper sound occurred and then master controller show the distinguish number of battery modules successfully.
- 7) Set the inverter dial code to the corresponding inverter's code.
- 8) Check the screen to make sure the number of battery modules is showing correctly without any alarm.

# 3.7 Wi-Fi Configuration

Screw the antenna into the antenna connection port firmly before Wi-Fi configuration.

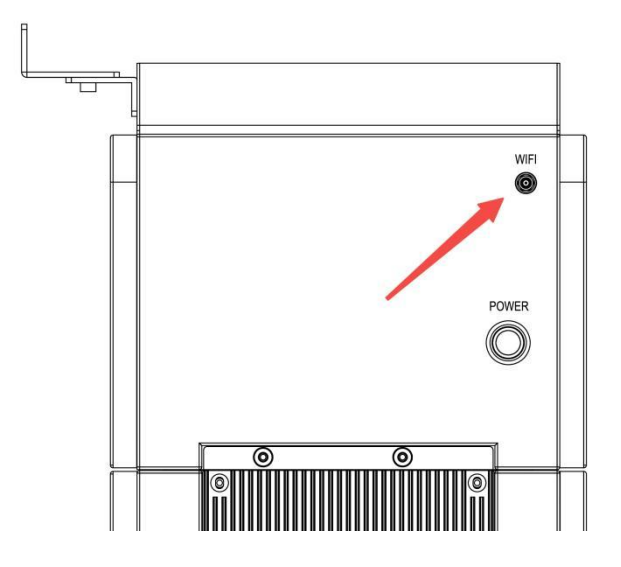

Figure 3.7.1. WIFI wiring position

Set the inverter dial code (**INV SET**) to 63(111111) as shown below before Wi-Fi configuration.

| 0 | N |   |   |   |   |
|---|---|---|---|---|---|
|   |   |   |   |   |   |
| 1 | 2 | 3 | 4 | 5 | 6 |

1) Download and install RENON APP from Google or Apple Store by searching Renon Smart.

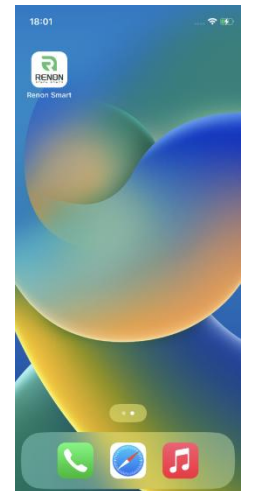

Figure 3.7.1. Install RENON APP

2) You may acquire the Register Code from your installer for new account registration. If you already had an account (Installer Company level, Installer level and End User level), you may use it to login the APP directly otherwise you need to create an account.

| 20:57                                                                                | 198 P.ad (100)     | 20:57                          | 18. S.d |
|--------------------------------------------------------------------------------------|--------------------|--------------------------------|---------|
| `<br>مالي ا                                                                          | <b></b>            | - An                           |         |
| Regist to R-Cloud                                                                    |                    | Welcome                        |         |
|                                                                                      |                    | To RENON APP                   |         |
| Country / region                                                                     |                    | Country / region               |         |
| Please select your country                                                           | *                  | Please select your country     |         |
| Email                                                                                |                    | Email                          |         |
| Please input email                                                                   |                    | Please enter your account      |         |
| Password                                                                             |                    | Password                       |         |
| Please enter your password                                                           | <u> </u>           | Please enter your password     |         |
| Confirm Password                                                                     |                    | Forget the paseword?           |         |
| Please enter your new password again                                                 | <u> </u>           |                                |         |
|                                                                                      |                    | Log in                         |         |
| Register                                                                             |                    | Dont't have an account? Regist | er now  |
| Registering as a new user requires you to<br>R-Clound's Terms of Service and Privacy | agree to<br>Policy | Demo Version                   |         |
|                                                                                      |                    | 2                              |         |

Figure 3.7.2. Start the APP & Create an account & Sign in

 Turn to the page Mine, click the Network configuration, then click Bluetooth Model, and following by the instruction of network setting for WIFI configuration.

| 14:11                     | (m h.* % 4 % 0 | 9:41           | <b>ا</b> لد 🖿 |
|---------------------------|----------------|----------------|---------------|
|                           | 0              | < Distribution | ı network     |
| ExamplEndUser<br>End User |                | 80             | (î:           |
| Power Station My device   | Repair record  | Bluetooth      | WiFi          |
| 🔇 Language                | English >      |                |               |
| Network configuration     | >              |                |               |
| Local monitoring          | >              |                |               |
| Terms of Service          | >              |                |               |
| Privacy Policy            | >              |                |               |
| About Us                  | 1.5.12 >       |                |               |
|                           |                |                |               |
| Home Plant Se             | Nice Mine      |                |               |

Figure 3.7.3. Bluetooth Network Setting

4) Connect your mobile phone to the Bluetooth from the master controller which SSID is same as controller's serial number (SN).

| and the second second second second second second second second second second second second second second second |     |
|----------------------------------------------------------------------------------------------------|-----|
| S Bluetooth search                                                                                               |     |
| *1                                                                                                    |     |
| Device List Quantity:1                                                                                           |     |
| B0201202305230088                                                                                                | att |
| Type:                                                                                                    |     |
| MAC:                                                                                                    |     |
| Other devices Quantity:1                                                                                         |     |
| B0201202305230088                                                                                                | aff |
| Type:                                                                                                    |     |
| MAC:                                                                                                    |     |
|                                                                                                    |     |

Figure 3.7.4. Connect Battery Bluetooth

5) Enter the SSID and password of your private WI-FI for connecting master controller to your private WI-FI. Make sure the Run light on battery will blinking. When the Run light is blinking very slowly, it means that the Battery has connected to the Cloud successfully.

| Bluetooth network config                        | stablished with |
|-------------------------------------------------|-----------------|
| APP communication link has been e<br>the device | 4               |
| APP communication link has been et the device   | stablished with |
| APP communication link has been e<br>the device | stablished with |
|                                                 |                 |
| WiFi                                            |                 |
| WiFi name                                       |                 |
| Lab                                             |                 |
| WiFi password                                   |                 |
|                                                 |                 |
| Remember name and password                      |                 |
| Setting the key 💿                               |                 |
| 1234567                                         | 63              |
|                                                 |                 |
| Confirm                                         |                 |

Figure 3.7.5. Connecting Private WIFI

6) If you can not find the Bluetooth from the battery. Please go back to Distribution network interface, and click WIFI model. And following by the instruction of network setting for WIFI configuration.

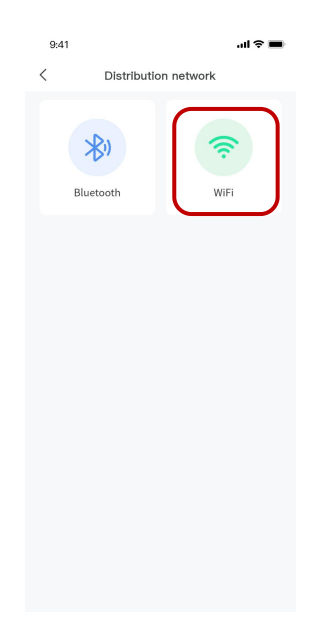

Figure 3.6.6. WIFI Network Setting

7) Please input the serial number of the device you want to WIFI configuration and input the device Verification code.

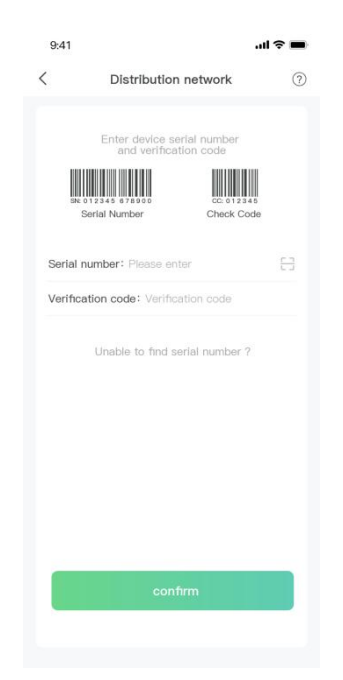

Figure 3.7.7. Input Device Serial Number and Verifcation Code

How to find the device verifcation code?

Step1: Click my device at page Mine.

| 16:01 🖷 🖲 🗎 💦 🗧                | (■ h."?" \$ \$ ₩ + | 15:58 🍬 🛎 🖪 🖬                  | 0+ 服 5 年             | × .41 🖻    |
|--------------------------------|--------------------|--------------------------------|----------------------|------------|
|                                | ø                  | <                              | My device            |            |
| ExamplEndUser                  |                    | Q. Please enter                | the device ID        | Searc      |
| End User                       | ## >               | All(1)                         | Online(0) Offline(1) | Fault(     |
| 0                              |                    | <ul> <li>HE1001001F</li> </ul> | RE100000 2024-02-0   | 11 10:45:3 |
| ower Station My device         | Repair record      | Device type:                   | All-In-One-Xtre      | me LV1.    |
|                                |                    | Power station                  | name: dem            | o Plant0   |
|                                | English N          | SN Number:<br>Firmware:        | +E1001001            | 1.1000     |
| Canguage                       | English >          |                                |                      |            |
| Network configuration          | >                  |                                |                      |            |
| Local monitoring               | >                  |                                |                      |            |
| Terms of Service               | >                  |                                |                      |            |
| Privacy Policy                 | >                  |                                |                      |            |
| About Us                       | 1.5.12 >           |                                |                      |            |
|                                |                    |                                |                      |            |
|                                |                    |                                |                      |            |
|                                |                    |                                |                      |            |
|                                |                    |                                |                      |            |
|                                |                    |                                |                      |            |
|                                |                    |                                |                      |            |
| A = 0                          | 5                  |                                |                      |            |
| Inf dE Serv<br>Home Plant Serv | ice Mine           |                                |                      |            |

Figure 3.7.8. Find the Device

*Step2: Click the device and click the "details" in the upper right corner of the interface, and then click "Device key" . It will show the verifcation code .For example, "123456" shown in the picture.* 

| 15:58 💊 🧧 8 🛙     | 0v 10                        | \$\$(\$(1))      |              |                       |                      | 15:58 👒 🧧 👸 🛔 | ∽覆⊀单"完""山圃                     |
|-------------------|------------------------------|------------------|--------------|-----------------------|----------------------|---------------|--------------------------------|
| < HE10            | 01001RE100000                | Details          | 15:58 👒 🔹 🖲  | Details               | \$ '?:".( <b>=</b> ) | <             | Device key                     |
| System F          | Power Energy                 | Battery          |              |                       |                      |               |                                |
| Fault             | Alarm                        | ***              | Powe         | r station Information | >                    | HE1001001     | RE100000 Device key QF<br>code |
| 0                 | 0                            |                  | Series Devic | e key                 | >                    |               |                                |
| Energy Flow       |                              |                  |              |                       |                      | E I           | 214121                         |
|                   |                              | B                |              |                       |                      | L L           |                                |
| Solar             |                              | The Grid         |              |                       |                      | Ē             | - <b>1</b>                     |
| P: kW<br>V:0V/0V  |                              | P: k₩<br>V:0V/0V |              |                       |                      |               | 1242                           |
|                   | Battery Loa                  | d                |              |                       |                      | Devi          | ce key: 123456 📲               |
|                   | P: kW P: kV<br>V:52.6V V:0V/ | W<br>DV          |              |                       |                      | 1             |                                |
| Energy efficiency | / ranking                    |                  |              |                       |                      |               |                                |
| PV                |                              | 0%               |              |                       |                      | ± s           | ave into the album             |
| Battery           |                              | 0%               |              |                       |                      |               |                                |
| Grid              |                              | 0%               |              |                       |                      |               |                                |
|                   |                              |                  |              |                       |                      |               |                                |
| Energy storage s  | tatus                        |                  |              |                       |                      |               |                                |
| State:Offlin      | e                            | >                |              |                       |                      |               |                                |

Figure 3.7.9. Find the Device Key

8) Connect your mobile phone to the WI-FI hotspot from the battery which SSID is same as battery's serial number (SN) and the password is 12345678.

9) Enter the SSID and password of your private WI-FI for connecting master controller to your private WI-FI. When the Run light is blinking very slowly, it means that the Battery has connected to the Cloud successfully.

| DELLID  | 10 1/ 075                        |
|---------|----------------------------------|
| DEV ID: | HR_JK_075                        |
| Wi-Fi:  | HE_BAT                           |
| Wi-Fi:  | Please enter the Wi Fi name      |
| SSID:   | Please enter your WI FI password |
|         |                                  |
|         |                                  |
|         |                                  |
|         |                                  |
|         |                                  |
|         |                                  |
|         |                                  |
|         |                                  |
|         |                                  |
|         |                                  |

Figure 3.7.10. Connecting Private WIFI

- 10) Ask your installer to assign all your products to your account.
- 11) Turn to main page of the APP, create a plant, and set a power station name, power station type, grid price configuration, superiors view and power station address for it.

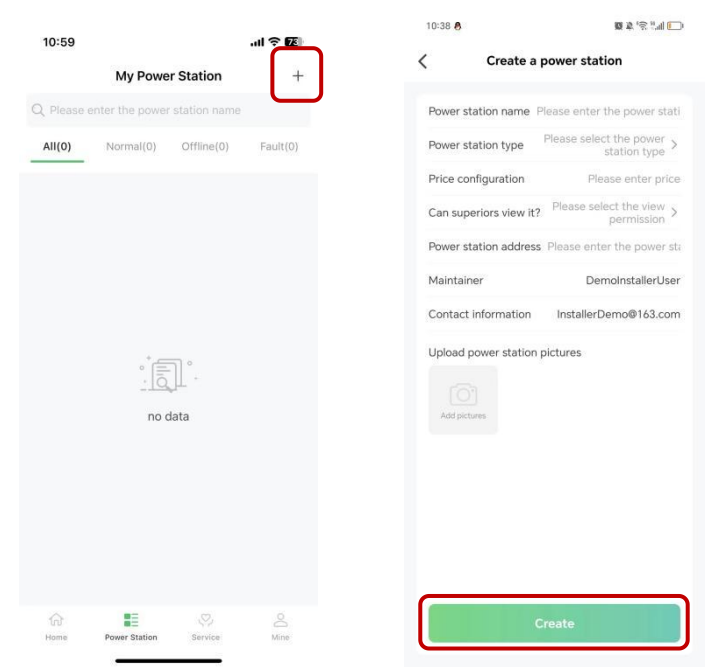

Figure 3.7.11. Create A New Plant

12) Click the Add device button to add the device to your plant and all your products will show up as their SN, select proper products and confirm.

| 11:01       |                                                              | .ul 🗢 🗷    | 11:02                                                |                                                       | al 🗢 🗷                                   |          |                              |         |
|-------------|--------------------------------------------------------------|------------|------------------------------------------------------|-------------------------------------------------------|------------------------------------------|----------|------------------------------|---------|
|             | My Power Station                                             | +          | <                                                    | Renon Home                                            | ***                                      | 11:02    |                              | .ul 🕈 🗷 |
| Q Please    | enter the power station nam                                  | le         | kWh                                                  |                                                       |                                          | <        | <b>Binding Device</b>        |         |
| All(1)      | Normal(0) Offline(1)                                         | Fault(0)   | 0.80                                                 |                                                       |                                          | BC<br>HE | 201202305230088<br>_ALLINONE | Online  |
|             | Renon Home<br>All-In-One - Xtreme<br>♣ DQA@04.com<br>♀ Renon | aLV1.0     | 0.40<br>0.20<br>0.00<br>00:00 04<br>Py 1<br>Discharg | :00 08:00 12:00 16<br>Buy energy Sall energ<br>e Load | 5:00 20:00<br>y Charge                   | O HE     | 201202305230067<br>ALLINONE  | Online  |
|             |                                                              |            | Social Contr                                         | levice<br>+ Add a device                              |                                          |          |                              |         |
| ்ற்<br>Home | Power Station Service                                        | Ö.<br>Mine | 0.0 kg<br>Saved<br>standard<br>coal                  | 0.0 kg<br>CO2<br>emission<br>reduction                | O Tree<br>Equivalent<br>tree<br>planting |          | Bind (1/2)                   |         |

Figure 3.7.12. Manage Your Plant & Confirm Your Products

13) Now you can manage your products in the APP, and you can also manage them in Website, ask your installer for the site URL.

| <                                                                                   | Renon Home                                                                                                    |
|-------------------------------------------------------------------------------------|----------------------------------------------------------------------------------------------------|
| 450.00                                                                              | Δ                                                                                                    |
| 270.00                                                                              |                                                                                                    |
| 90.00                                                                               |                                                                                                    |
| -90.00                                                                              | ·····                                                                                                    |
| -270.00                                                                             |                                                                                                    |
| -450.00                                                                             | 0 08/00 12/00 16/00 20/00                                                                                                    |
| My device                                                                           |                                                                                                    |
| B0201202305                                                                         | 230088 2024-06-25 16:26:53                                                                                                    |
| • B0201202305<br>Type:                                                              | 230088 2024-06-25 16:26:53<br>All-In-One-Xtreme LV1.0                                                                                                    |
| B0201202305 Type: SN Number:                                                        | 230088 2024-06-25 16:26:53<br>All-In-One-Xtreme LV1.0<br>B0201202305230088                                                                                                   |
| • B0201202305<br>Type:<br>SN Number:<br>Firmware:                                   | 230088 2024-06-25 16:26:53<br>All-In-One-Xtreme LV1.0<br>B0201202305230088<br>2.001                                                                                          |
| B0201202305 Type: SN Number: Firmware: Social Contribut                             | 230088 2024-06-25 16:2653<br>All-In-One-Xtreme LV1.0<br>B0201202305230088<br>2.001                                                                                           |
| B0201202305 Type: SN Number: Firmware: Social Contribut 19.5 kg                     | 230088 2024-06-25 16:2653<br>All-In-One-Xtreme LV1.0<br>B0201202305230088<br>2.001<br>tions<br>39.3 kg 2 Tree                                                                |
| B0201202305 Type: SN Number: Firmware: Social Contribur 19.5 kg Saved standard      | 230088 2024-06-25 16:2653<br>All-In-One-Xtreme LV1.0<br>B0201202305230088<br>2.001<br>tions<br>39.3 kg<br>CO2<br>CO2<br>CO2<br>CO2<br>CO2<br>CO2<br>CO2<br>CO2<br>CO2<br>CO2 |
| B0201202305 Type: SN Number: Firmware: Social Contribut 19.5 kg Saved standard coal | 230088 2024-06-25 16:2653<br>All-In-One-Xtreme LV1.0<br>B0201202305230088<br>2.001<br>tions<br>2.001<br>tions<br>2.001<br>tions<br>2.001                                     |

Figure 3.7.13. Manage Your Products

14) After the product is connected to Wi-Fi, the running status, real-time power, daily power consumption and cumulative power of the product can be monitored in real time on the network platform or mobile APP. It can also be used to configure parameters

| 1                | B02012     | 2023052          | 30088                    | Details                  |
|------------------|------------|------------------|--------------------------|--------------------------|
| `                | • B020     | 12023052         | 30088                    | Details                  |
| System           | Power      | Elec             | ctricity                 | Battery                  |
| Fault            |            | Al               | arm                      | 344                      |
| 1                | -          | 0                |                          |                          |
| Energy Flo       | w          |                  |                          |                          |
|                  |            |                  |                          | 8                        |
|                  |            | Inverter         |                          |                          |
| -                |            | (12)             |                          | Ma                       |
| P:0kW<br>V:0V/0V |            |                  |                          | Grid<br>P:0kW<br>V:0V/0V |
|                  |            | 88               | *                        |                          |
| G                | enerator   | P:0kW<br>V:51.3V | Load<br>P:0kW<br>V:0V/0V |                          |
| Energy eff       | iciency ra | anking           |                          |                          |
| PV               |            |                  |                          | 0%                       |
| Battery          |            |                  |                          | 0%                       |
| grid             |            |                  |                          | 0%                       |
|                  |            |                  |                          |                          |

Figure 3.7.14. Monitoring Device

15) Set the inverter dial code to match the inverter brand after Wi-Fi configuration finished (Please refer to the chapter **2.3.6 Inverter Dial Switch**).

## **3.8 Paralleled connection (Optional)**

1) Plan the distance between the two units and no less than 12inches(300mm), and 20inches(500mm) is recommended.

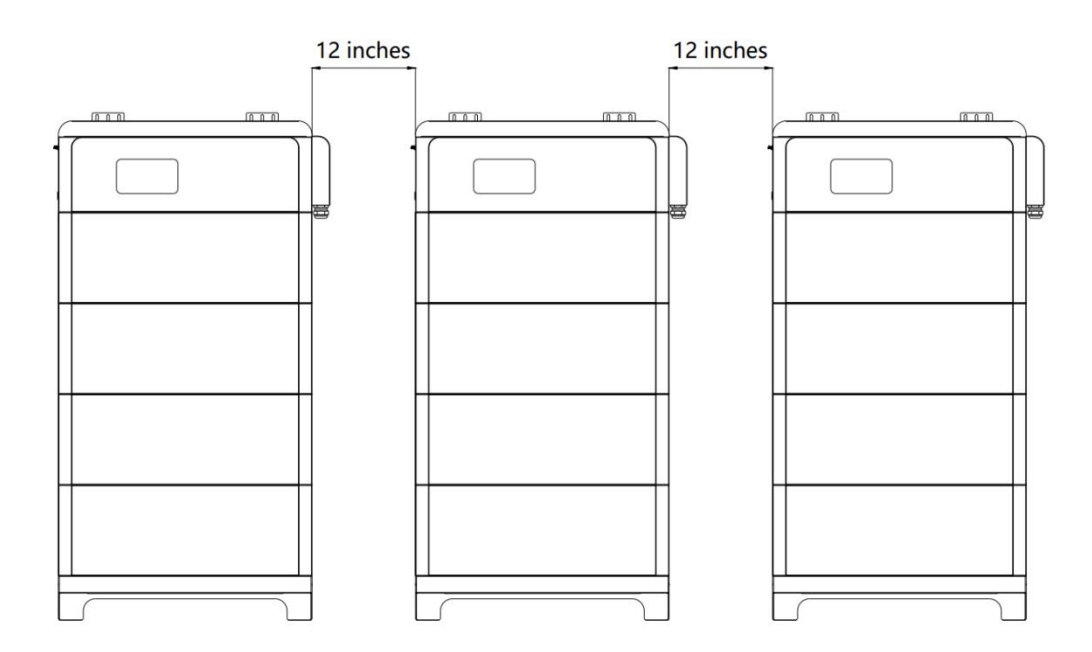

Figure 3.8.1. The distance between two adjacent equipment

- 2) Before the parallel, every cluster's main controller needs to distinguish the number of battery modules for each cluster. Press the power button of each main controller. After user heard the beep sound which means the main controller distinguishes the number of battery modules of this cluster successfully.
- 3) Turn off the system and then connect the positive and negative electrode of cluster to busbar, the busbar must be able to withstand the maximum current of the system. Each main controller's address dial code should be set as 1,2, 3... in order.
- 4) Use parallel communication wire to connect with clusters. For instance, connect Link B of cluster1 to Link A of cluster2, and then connect Link B of cluster 2 to Link A of cluster 3, and so on.

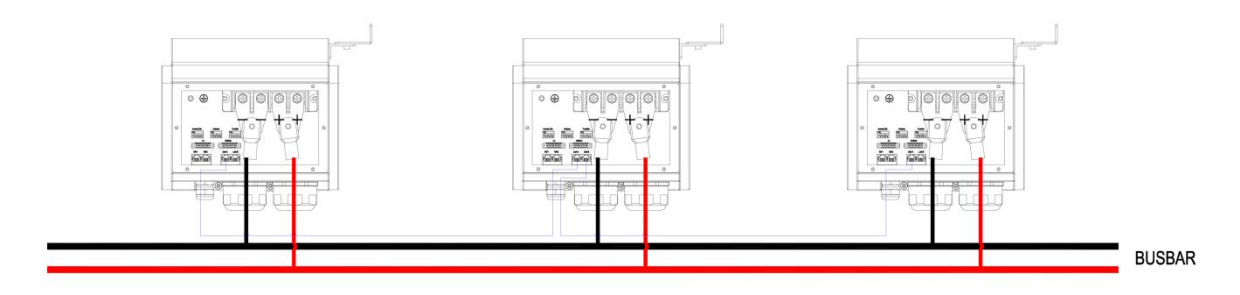

Figure 3.8.2. Diagram of the cables 'connection between two adjacent equipment

- Set the first cluster and the last cluster of the system's function dial code as code
   33 and set function dial code of the rest of clusters as code 32.
- 6) Make sure all clusters are turned on except first one. And then turn on the first cluster to detect the number of clusters installed in parallel. After this step finished, set the inverter dial code of the first cluster to the corresponding inverter's code. Only cluster1 need to be connected to inverter by communication wire.

# **4 Monitoring Screen**

# **4.1 LCD Screen Introduction**

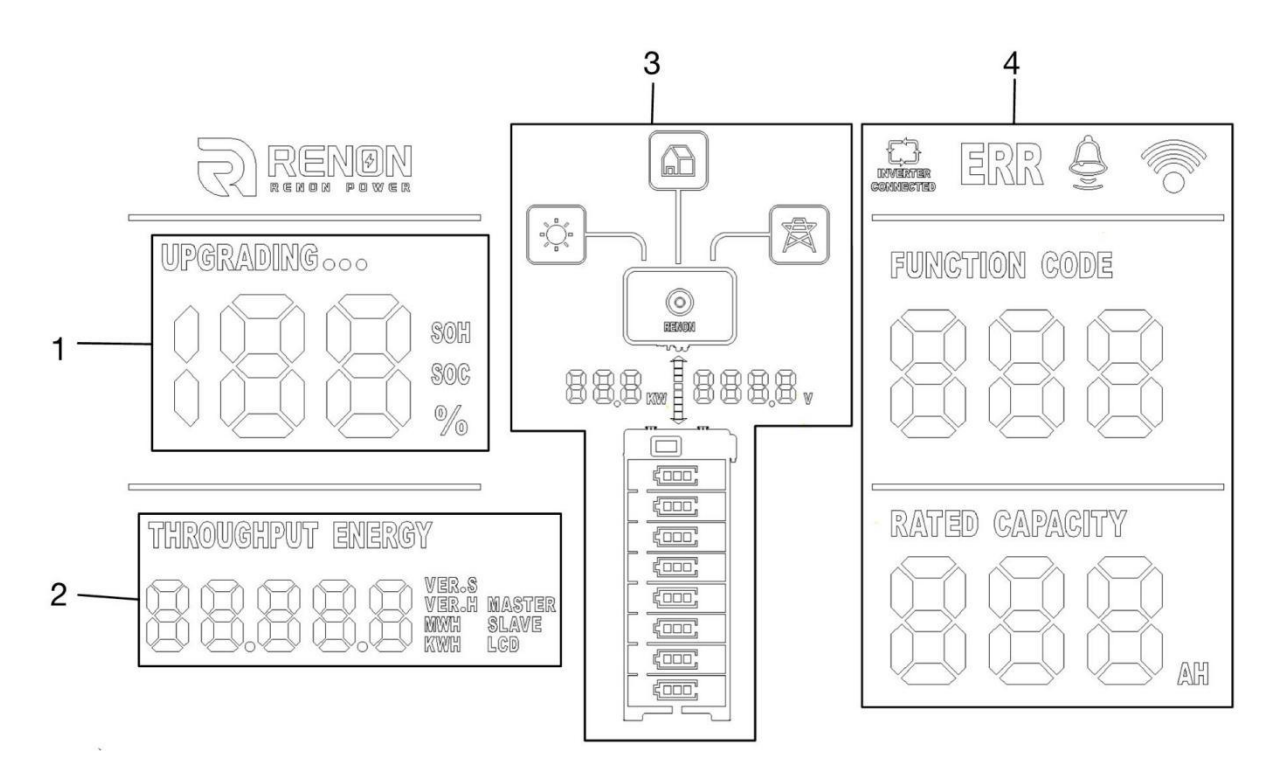

Figure 4.1 LCD Screen Introduction

| No. | Instructions                             |
|-----|------------------------------------------|
| 1   | SOC, SOH and Upgrading State             |
| 2   | Version and Accumulated Discharge Energy |
| 3   | ESS status, Power, and Voltage           |
| 4   | Battery Operation State                  |

# 4.2 SOC, SOH and Upgrading State

 The percent number displays current SOC when underneath SOC sign lights on and current SOH when underneath SOH blinking lights on, respectively. The SOC will light up 60s and then SOH light up 3s in a display cycle. 2) The "UPGRADING..." sign will show up when the battery is in the upgrade. The percentage indicates the progress of the upgrade.

# 4.3 Version and Accumulated Discharge Energy

The number shows version of software and hardware for LCD, master, and slave, accumulated discharged energy counted in kWh or MWh, respectively. Each part will keep showing on for 3 seconds and then switch to next.

# 4.4 ESS status, Power, and Voltage

- 1) The number displays current power and volage of whole battery stacks. Direction of the arrow between those two numbers indicates it's charging or discharging.
- 2) Battery modules sign will indicate the number of battery modules. Online modules will have lights on constantly whether offline modules will have blink periodically.

# 4.5 Battery Operation Status

#### 1) Indication Code

If there is any error or warning sign, the Indication code will show up. When the Indication code shows on with "ERR", it means there are some errors occurred. The Indication code shows up with " $\triangle$ " is warning reminder. When there is no warning nor error, the function code will show as 0.

2) Inverter Connection

"INVERTER CONNECTION" sign indicates the status of connection between inverter and battery. It will show on when the connection is proper. Otherwise, it will be off.

3) Wi-Fi Connection Symbol

The symbol will show on constantly when Wi-Fi connection is good. It will shine periodically when the WIFI configured for the battery cannot connect to the server. Off means the battery is waiting for Wi-Fi configuration.

#### 4) Rated Capacity

Rated Capacity indicates the nominal capacity of current cluster.

# **5 Troubleshooting & Maintenance**

# 5.1 Regular maintenance

- 1) Check the battery modules every 3 months to verify whether there are damages.
- 2) Check the battery modules every 3 months to verify whether the operating parameter is normal or there is no abnormal heating.
- 3) Fully charge and discharge the battery system every 3 months.
- 4) Clean the battery modules with a dry rag once a month.

# 5.2 Troubleshooting

| Phenomenon                                                                            | Investigation & troubleshooting                                                                                                    |
|---------------------------------------------------------------------------------------|----------------------------------------------------------------------------------------------------|
| The number of battery module symbol is incorrect.                                     | <ol> <li>Make sure the whole battery system being stacked neatly;</li> <li>Try to restart the battery system.</li> </ol>                                                                                                    |
| The symbol of battery modules on<br>the screen is blinking (frequency of<br>1s)       | <ol> <li>Make sure the whole battery system being stacked neatly;</li> <li>Make sure the function dial switch code setting is correct,<br/>please refer to chapter "function dial switch";</li> <li>Try to restart the battery system.</li> </ol> |
| The symbol of battery modules on<br>the screen is rapid blinking<br>(frequency of 2s) | 1. Try to charge and discharge the battery system for a cycle.                                                                                                    |
| Unable to turn on the battery                                                         | 1. Try to charge the battery by the activation charging function of the inverter when power is on.                                                                                                    |

|                                  | 1. Make sure the antenna is screwed properly;                                                                                                    |
|----------------------------------|----------------------------------------------------------------------------------------------------|
|                                  | 2. Make sure the WIFI configuration is correct;                                                                                                    |
|                                  | <ol> <li>Make sure the SSID &amp; PASSWORD of your private WIFI is<br/>correct, please enter information case-sensitively without<br/>space;</li> </ol>             |
| APP & the Cloud                  | 4. Make sure the WIFI signal is strong enough;                                                                                                    |
|                                  | 5. Make sure WIFI is working;                                                                                                    |
|                                  | <ol> <li>Make sure installer is distributed your products on user' s<br/>account;</li> </ol>                                                                        |
|                                  | 7. Try to restart the WIFI router.                                                                                                    |
| No output after power on.        | 1. Make sure the address dial code setting is correct, refer to the chapter of address dial code;                                                                   |
|                                  | 2. Make sure SOC is not 0% otherwise charge battery please.                                                                                                    |
|                                  | <ol> <li>Make sure the connection of communication cable and power<br/>cable is correct, refer to the chapter of connection of cable<br/>and power;</li> </ol>      |
| Unable to communicate with       | 2. Make sure the address dial code of the master controller connected to inverter is 1;                                                                             |
| inverter                         | <ol> <li>Make sure the inverter dial code of the master controller<br/>connected to inverter is correct, refer to the chapter of<br/>inverter dial code;</li> </ol> |
|                                  | 4. If you are using a pin order select box, please verify that the dialing switch is configured correctly.                                                          |
|                                  | 1. Make sure power cable connection is correct;                                                                                                    |
| Unable to be charged by inverter | 2. Check whether inverter has faults;                                                                                                    |
|                                  | 3. Check whether grid or PV is available;                                                                                                    |
|                                  | 4. Make sure Time of Use of the inverter setting is correct;                                                                                                    |
|                                  | 5. Make sure charging voltage and charging current setting of the inverter match the parameters of the battery;                                                     |
|                                  | 6. Check the battery low or high temperature protection alarm;                                                                                                    |

|                                    | 7. Check the over current protection alarm;                                                                                                    |
|------------------------------------|----------------------------------------------------------------------------------------------------|
|                                    | 8. Make sure the SOC value is below 96% (default value).                                                                                                    |
|                                    | 1. Make sure the connection of cables is correct and circuit breaker is ON;                                                                                     |
|                                    | 2. Check whether inverter has faults;                                                                                                    |
| Unable to discharge while SOC is   | 3. Make sure the inverter setting is not back up mode;                                                                                                    |
| not zero.                          | 4. Check whether SOC is lower than the shutdown value of the inverter;                                                                                          |
|                                    | 5. Check the battery low or high temperature protection alarm;                                                                                                  |
|                                    | 6. Check the over current protection alarm.                                                                                                    |
| SOC value change instantly.        | <ol> <li>It is normal that the SOC value will change when the number<br/>of parallel modules changes;</li> </ol>                                                |
|                                    | 2. It is normal that the SOC value will be calibrated when the battery is been full charging or deep discharging.                                               |
| Error or Alarm shown on the screen | <ol> <li>Check the battery refer to the definition of the error or<br/>warming codes. If cannot solve the problem, please contact<br/>the installer.</li> </ol> |

# 5.3 Warning Codes

Warning Code (Sign like " $\triangle$ ")

| Code | Warning type                    | Investigation & troubleshooting                                                                                                    |
|------|---------------------------------|----------------------------------------------------------------------------------------------------|
| W1   | Battery cell undervoltage alarm | 1. Low voltage level and needs to be charged.                                                                                                    |
| W2   | Charge overcurrent alarm        | <ol> <li>Restore to factory setting;</li> <li>Make sure the inverter' s setting of max current do not<br/>excess the max charge current of the battery.</li> </ol> |

| W3  | Discharge overcurrent 1 alarm     | 1. Make sure the power of load do not exceed the power of battery.                                                                                                    |
|-----|-----------------------------------|----------------------------------------------------------------------------------------------------|
| W4  | High charge temp alarm            | 1. Make sure the battery' s temperature shown on the inverter or the APP is below 55°C, otherwise turn off the battery till the temperature is below 55°C and then try to charge battery.   |
| W5  | High discharge temp alarm         | 1. Make sure the battery's temperature shown on the inverter or the APP is below 55°C, otherwise turn off the battery till the temperature is below 55°C and then try to discharge battery. |
| W6  | Low charge temp alarm             | 1. Make sure the battery' s temperature shown on the inverter or the APP is above 0°C, otherwise turn off the battery till the temperature is above 0°C and then try to charge battery.     |
| W7  | Low discharge temp alarm          | 1. Make sure the battery' s temperature shown on the inverter or the APP is above -20°C, otherwise turn off the battery till the temperature is above -20°C and then try to charge battery. |
| W8  | High ambient temp alarm           | 1. Make sure the ambient temperature of the battery is below 50°C.                                                                                                    |
| W9  | High voltage difference alarm     | 1. Restart the battery, and if the error code W9 still remaining or reappear, contact your installer.                                                                                       |
| W11 | High main DC busbar temp<br>alarm | 1. Restart the battery, and if the error code W11 still remaining or reappear, contact your installer.                                                                                      |
| W12 | Low insulation resistance alarm   | 1. Restart the battery, and if the error code W12 still remaining or reappear, contact your installer.                                                                                      |
| W13 | Low total voltage alarm           | 1. Low voltage level and needs to be charged                                                                                                    |

| W14 | Low ambient temp alarm                        | 1. Make sure the ambient temperature of the battery is above -25℃.                                     |
|-----|-----------------------------------------------|----------------------------------------------------------------------------------------------------|
| W15 | High MOS temp alarm                           | 1. Reduce the ambient temperature and restart the battery.                                             |
| W16 | Battery cell overvoltage alarm                | 1. High voltage level and needs to be discharged.                                                      |
| W17 | High total voltage alarm                      | 1. High voltage level and needs to be discharged.                                                      |
| W18 | Low SOC alarm                                 | 1. Low SOC and needs to be charged.                                                                    |
| W22 | Positive connector high temp<br>alarm         | 1. Restart the battery, and if the error code W22 still remaining or reappear, contact your installer. |
| W23 | Negative connector high temp<br>alarm         | 1. Restart the battery, and if the error code W23 still remaining or reappear, contact your installer. |
| W24 | Relay high temp alarm                         | 1. Restart the battery, and if the error code W24 still remaining or reappear, contact your installer. |
| W25 | Positive high temp alarm for docking terminal | 1. Restart the battery, and if the error code W25 still remaining or reappear, contact your installer. |
| W26 | Negative high temp alarm for docking terminal | 1. Restart the battery, and if the error code W26 till remaining or reappear, contact your installer.  |

| W27  | Positive high temp alarm for<br>discharge port | 1. Restart the battery, and if the error code W27 still remaining or reappear, contact your installer.  |
|------|------------------------------------------------|----------------------------------------------------------------------------------------------------|
| W28  | Negative high temp alarm for<br>discharge port | 1. Restart the battery, and if the error code W28 still remaining or reappear, contact your installer.  |
| W400 | PCS disconnection                              | 1. Restart the battery, and if the error code W400 still remaining or reappear, contact your installer. |

# 5.4 Error Codes

#### Error Code (Sign like "ERR")

| Code | Error Type                                    | Investigation & troubleshooting                                                                         |
|------|-----------------------------------------------|----------------------------------------------------------------------------------------------------|
| F100 | The main control discharge<br>relay is faulty | 1. Restart the battery, and if the error code F100 still remaining or reappear, contact your installer. |
| F101 | The main control charge relay<br>is faulty    | 1. Restart the battery, and if the error code F101 still remaining or reappear, contact your installer. |
| F102 | Battery cell fault                            | 1. Restart the battery, and if the error code F102 still remaining or reappear, contact your installer. |
| F103 | NTC fault                                     | 1. Restart the battery, and if the error code F103 still remaining or reappear, contact your installer. |

| F104 | Current sensor fault                      | 1. Restart the battery, and if the error code F104 still remaining or reappear, contact your installer.                                                                                                    |
|------|-------------------------------------------|----------------------------------------------------------------------------------------------------|
| F105 | Pack disconnection                        | 1. Restart the battery, and if the error code F105 still remaining or reappear, contact your installer.                                                                                                    |
| F106 | Short circuit fault                       | <ol> <li>Make sure the external connection for both battery and<br/>inverters are proper;</li> <li>Disconnect all external connections and restart the battery,<br/>and if the error code F106 still remaining or reappear, contact<br/>your installer.</li> </ol> |
| F107 | Internal total voltage<br>detection fault | 1. Restart the battery, and if the error code F107 still remaining or reappear, contact your installer.                                                                                                    |
| F108 | Heating fault                             | 1. Restart the battery, and if the error code F108 still remaining or reappear, contact your installer.                                                                                                    |
| F109 | Battery module conflict                   | 1. Restart the battery, and if the error code F109 still remaining or reappear, contact your installer.                                                                                                    |
| F110 | Cluster address conflict                  | 1. Restart the battery, and if the error code F110 still remaining or reappear, contact your installer.                                                                                                    |
| F111 | Charge MOS fault                          | 1. Restart the battery, and if the error code F111 still remaining or reappear, contact your installer.                                                                                                    |

| F112 | Discharge MOS fault                       | 1. Restart the battery, and if the error code F112 still remaining or reappear, contact your installer. |
|------|-------------------------------------------|----------------------------------------------------------------------------------------------------|
| F113 | Addressing failure                        | 1. Restart the battery, and if the error code F113 still remaining or reappear, contact your installer. |
| F114 | Precharge fault                           | 1. Restart the battery, and if the error code F114 still remaining or reappear, contact your installer. |
| F115 | Cluster disconnection                     | 1. Restart the battery, and if the error code F115 still remaining or reappear, contact your installer. |
| F116 | Battery reverse connection fault          | 1. Restart the battery, and if the error code F116 still remaining or reappear, contact your installer. |
| F117 | External total voltage<br>detection fault | 1. Restart the battery, and if the error code F117 still remaining or reappear, contact your installer. |
| F118 | Address non-1 fault                       | 1. Restart the battery, and if the error code F118 still remaining or reappear, contact your installer. |
| F119 | Address break-sign failure                | 1. Restart the battery, and if the error code F119 still remaining or reappear, contact your installer. |

| F120 | Pack disconnect fault                              | 1. Restart the battery, and if the error code F120 still remaining or reappear, contact your installer. |
|------|----------------------------------------------------|----------------------------------------------------------------------------------------------------|
| F123 | Microelectronic fault                              | 1. Restart the battery, and if the error code F123 still remaining or reappear, contact your installer. |
| F124 | Smoke sensor fault                                 | 1. Restart the battery, and if the error code F124 still remaining or reappear, contact your installer. |
| F125 | The number of slave voltage strings does not match | 1. Restart the battery, and if the error code F125 still remaining or reappear, contact your installer. |
| F126 | Temp NTC short circuit of master relay             | 1. Restart the battery, and if the error code F126 still remaining or reappear, contact your installer. |
| F127 | Temp NTC open circuit of master relay              | 1. Restart the battery, and if the error code F127 still remaining or reappear, contact your installer. |
| F128 | Temp NTC short circuit of master DC busbar         | 1. Restart the battery, and if the error code F128 still remaining or reappear, contact your installer. |
| F129 | Temp NTC open circuit of master DC busbar          | 1. Restart the battery, and if the error code F129 still remaining or reappear, contact your installer. |

| F130 | Master drop-off fault                    | 1. Restart the battery, and if the error code F130 still remaining or reappear, contact your installer. |
|------|------------------------------------------|----------------------------------------------------------------------------------------------------|
| F132 | EMS SN is empty                          | 1. Restart the battery, and if the error code F132 still remaining or reappear, contact your installer. |
| F133 | Master SN is empty                       | 1. Restart the battery, and if the error code F133 still remaining or reappear, contact your installer. |
| F134 | Pack SN is empty                         | 1. Restart the battery, and if the error code F134 still remaining or reappear, contact your installer. |
| F136 | Relay voltage fault                      | 1. Restart the battery, and if the error code F136 still remaining or reappear, contact your installer. |
| F200 | Battery cell undervoltage<br>safety lock | 1. Restart the battery, and if the error code F200 still remaining or reappear, contact your installer. |
| F201 | Battery cell high voltage<br>safety lock | 1. Restart the battery, and if the error code F201 still remaining or reappear, contact your installer. |
| F202 | Charge high temp safety lock             | 1. Restart the battery, and if the error code F202 still remaining or reappear, contact your installer. |

| F203 | Charge low temp safety lock          | 1. Restart the battery, and if the error code F203 still remaining or reappear, contact your installer. |
|------|--------------------------------------|----------------------------------------------------------------------------------------------------|
| F204 | Discharge high temp safety<br>lock   | 1. Restart the battery, and if the error code F204 still remaining or reappear, contact your installer. |
| F205 | Discharge low temp safety<br>lock    | 1. Restart the battery, and if the error code F205 still remaining or reappear, contact your installer. |
| F206 | Charge overcurrent safety<br>lock    | 1. Restart the battery, and if the error code F206 still remaining or reappear, contact your installer. |
| F207 | Discharge overcurrent safety<br>lock | 1. Restart the battery, and if the error code F207 still remaining or reappear, contact your installer. |

# **5.5 Protection Codes**

| Code | Error Type                           | Investigation & troubleshooting                                                                                                    |
|------|--------------------------------------|----------------------------------------------------------------------------------------------------|
| P1   | Battery cell undervoltage protection | 1. Low voltage level and needs to be charged.                                                                                                    |
| P2   | Overcurrent charge protection        | <ol> <li>Restore to factory setting;</li> <li>Make sure the inverter' s setting of max current do not<br/>excess the max charge current of the battery.</li> </ol> |
| Р3   | Overcurrent discharge protection     | 1. Make sure the power of load do not exceed the power of battery.                                                                                                 |

| P4  | High charge temp protection             | 1. Make sure the battery' s temperature shown on the inverter or the APP is below 55°C, otherwise turn off the battery till the temperature is below 55°C and then try to charge battery.   |
|-----|-----------------------------------------|----------------------------------------------------------------------------------------------------|
| Р5  | High discharge temp<br>protection       | 1. Make sure the battery's temperature shown on the inverter or the APP is below 55°C, otherwise turn off the battery till the temperature is below 55°C and then try to discharge battery. |
| P6  | Low charge temp protection              | 1. Make sure the battery's temperature shown on the inverter or the APP is above 0°C, otherwise turn off the battery till the temperature is above 0°C and then try to charge battery.      |
| Ρ7  | Low discharge temp<br>protection        | 1. Make sure the battery's temperature shown on the inverter or the APP is above -20°C, otherwise turn off the battery till the temperature is above -20°C and then try to charge battery.  |
| P8  | High ambient temp<br>protection         | 1. Make sure the ambient temperature of the battery is below 50°C.                                                                                                    |
| Р9  | Excessive voltage difference protection | 1. Restart the battery, and if the error code P9 still remaining or reappear, contact your installer.                                                                                       |
| P10 | Excessive temp of main control relay    | 1. Reduce the ambient temperature and restart the battery.                                                                                                    |
| P11 | Overtemp protection of master DC busbar | 1. Reduce the ambient temperature and restart the battery.                                                                                                    |
| P12 | Low insulation resistance protection    | 1. Restart the battery, and if the error code P12 still remaining or reappear, contact your installer.                                                                                      |
| P13 | Low total voltage protection            | 1. Low voltage level and needs to be charged.                                                                                                    |

| P14 | Low ambient temp protection                        | 1. Make sure the ambient temperature of the battery is above<br>-25℃. |
|-----|----------------------------------------------------|-----------------------------------------------------------------------|
| P15 | High MOS temp protection                           | 1. Reduce the ambient temperature and restart the battery.            |
| P16 | Battery cell overvoltage protection                | 1. High voltage level and needs to be discharged.                     |
| P17 | High total voltage protection                      | 1. High voltage level and needs to be discharged.                     |
| P18 | Low SOC protection                                 | 1. Low voltage level and needs to be charged.                         |
| P19 | Overcurrent discharge 2 protection                 | 1. Make sure the power of load do not exceed the power of battery.    |
| P22 | Positive connector high temp protection            | 1. Reduce the ambient temperature and restart the battery.            |
| P23 | Negative connector high temp protection            | 1. Reduce the ambient temperature and restart the battery.            |
| P24 | Relay high temp protection                         | 1. Reduce the ambient temperature and restart the battery.            |
| P25 | Positive high temp protection for docking terminal | 1. Reduce the ambient temperature and restart the battery.            |

| P26 | Negative high temp<br>protection for docking<br>terminal | 1. Reduce the ambient temperature and restart the battery.                                             |
|-----|----------------------------------------------------------|----------------------------------------------------------------------------------------------------|
| P27 | Positive high temp protection for discharge port         | 1. Reduce the ambient temperature and restart the battery.                                             |
| P28 | Negative high temp<br>protection for discharge port      | 1. Reduce the ambient temperature and restart the battery.                                             |
| P30 | Charger overvoltage protection                           | 1. Restart the battery, and if the error code P30 still remaining or reappear, contact your installer. |

#### **Renon Power Technology Inc.**

5900 Balcones Drive Suite 100, Austin, TX 78731 USA

#### Renon Power Solutions Sp.z o.o.

ul. ELBLĄSKA 1, 93-459, ŁÓDŹ, POLAND

#### **Renon Power Technology B.V.**

Rietbaan 10, 2908 LP Capelle aan den IJssel

**Renon Power** 株式会社

東京都中央区日本橋箱崎町 20-5 VORT 箱崎 5F

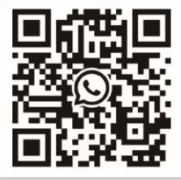

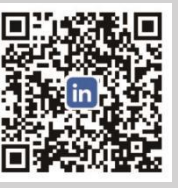

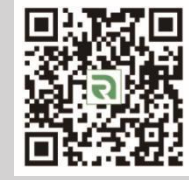

Whatsapp

Linkedin

Website

P/N: 118.601.00.0113

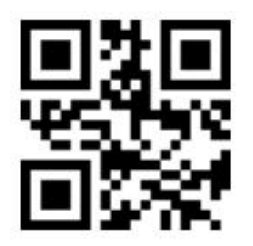

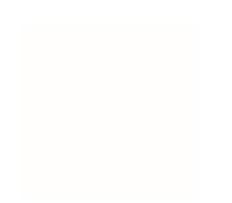